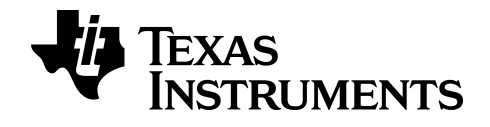

# Python Programming for the TI-84 Plus CE *Python* Graphing Calculator

Version 84CE Bundle 5.6.0.

Learn more about TI Technology through the online help at education.ti.com/eguide.

## Important Information

Except as otherwise expressly stated in the License that accompanies a program, Texas Instruments makes no warranty, either express or implied, including but not limited to any implied warranties of merchantability and fitness for a particular purpose, regarding any programs or book materials and makes such materials available solely on an "as-is" basis. In no event shall Texas Instruments be liable to anyone for special, collateral, incidental, or consequential damages in connection with or arising out of the purchase or use of these materials, and the sole and exclusive liability of Texas Instruments, regardless of the form of action, shall not exceed the amount set forth in the license for the program. Moreover, Texas Instruments shall not be liable for any claim of any kind whatsoever against the use of these materials by any other party.

"Python" and the Python logos are trademarks or registered trademarks of the Python Software Foundation, used by Texas Instruments Incorporated with permission from the Foundation.

© 2019 - 2020 Texas Instruments Incorporated

## Contents

| What's New                                                   | 1   |
|--------------------------------------------------------------|-----|
| What's New in Python Programming App v5.5.0                  | 1   |
| Python App                                                   | 4   |
| Using Python App                                             |     |
| Python App Navigation                                        | 6   |
| Example Activity                                             | 7   |
| Setting up a Python Session with your Programs               |     |
| Python Workspaces                                            | 10  |
| Python File Manager                                          |     |
| Python Editor                                                |     |
| Python Shell                                                 | 16  |
| Entries - Keypad, Catalog, Character Map, and Menus          |     |
| Using the Keypad, Catalog, [a A #], and Fns menus            |     |
| Keypad                                                       | 19  |
| Catalog                                                      | 21  |
| [a A #] Character Map                                        | 22  |
| [Fns] Menus                                                  | 23  |
| Python App Messages                                          |     |
| Using TI-SmartView <sup>™</sup> CE and the Python Experience | 33  |
| Using TI Connect <sup>™</sup> CE to Convert Python Programs  | 34  |
| What is the Python programming experience?                   | 35  |
| Modules Included in the TI-84 Plus CE Python                 | 35  |
| Sample Programs                                              |     |
| Reference Guide for TI-Python Experience                     | 49  |
| CATALOG Listing                                              |     |
| Alphabetical List                                            |     |
| Appendix                                                     |     |
| Selected TI-Python Built-in, Keywords, and Module Content    | 143 |
| General Information                                          |     |
| Online Help                                                  |     |
| Contact TI Support                                           |     |
| Service and Warranty Information                             |     |

## What's New

### What's New in Python Programming App v5.5.0

#### TI-84 Plus CE Python

#### Python Programming

TI-84 Plus CE Python

- Supports Python programming using the Python App from the 84CE Bundle v5.6.0. Update to the latest at <u>education.ti.com/84ceupdate</u>.
- Access the Python App from 2nd apps or prgm when the Python App is loaded.

Note: What is your CE calculator experience for TI-Python?

• TI-84 Plus CE Python with 84CE Bundle v5.6.0 or higher

#### **Transferring Python Programs**

When transferring Python programs from a non-TI platform to a TI platform OR from one TI product to another:

- Python programs that use core language features and standard libs (math, random etc.) can be ported without changes.
   Note: List length limit is 100 elements.
- Programs that use platform-specific libraries matplotlib (for PC), ti\_plotlib/ti\_system/ti\_hub/etc. for TI platforms, will require edits before they will run on a different platform.

This may be true even between TI platforms.

#### New functions and TI-Python Modules

- Support complex number types as a+bj.
  - See [Fns...] Types menu from Editor or Shell.
- time module
- TI-Modules
  - ti\_system
    - Recall OS list and OS regression equation in a Python program. Create lists in a Python program and store to OS list variables. List length limit is 100 elements.
  - ti\_plotlib
    - Run Python programs to render statistical and function plots.
  - <u>ti\_hub</u>
    - Create TI-Innovator<sup>™</sup> Hub Python programs.
  - ti\_rover
    - Control TI-Innovator<sup>™</sup> Rover using Python programming.

#### Create "New" program "Types" with templates

When your program requires necessary import statements for modules, use the Types tab when creating a New program. Essential program lines will pre-paste to your new program in the Editor. Great for STEM activities! Plotting method template supports first experience with writing a program using ti\_plotlib.

#### Argument Helpers and Menu Screen Hints

Methods with string arguments such as "align" or "mark" when accessed from menus, an argument helper will help you select the correct argument from a menu. No typing! No need to look up the correct string!

Menu Screen Hints are provided with argument ranges, defaults, or key press hints such as how to dismiss a plot to return to the Shell.

#### Python App Keypad updates

math continues to display the all available Modules.

[2nd [i] (above [.]) display imaginary j for Python complex number a+bj.

See Also: Keypad

#### Software Information

#### TI Connect™ CE

Continues connectivity support and \*.py <> PY AppVar conversion for the TI-84 Plus CE *Python*.

#### TI-SmartView<sup>™</sup> CE

Supports the additional TI-84 Plus CE Python modules found in Python App v5.5.0

Sample programs HELLO, GRAPH, and LINREGR are loaded upon install and reset.

Data Import Wizard converts appropriately formatted \*.csv files to calculator lists for the CE emulator. This feature is helpful when using ti\_system module and external data for Python programming.

 If decimal numbers are represented with the use of comma in the \*.csv file, the file will not convert using the Data Import Wizard. Please check your computer operating system number formatting and convert the \*.csv to use the decimal point representation. The CE calculator list and matrix editor use the number format as, for example, 12.34 and not 12,34.

Note: To run TI-Innovator<sup>™</sup> Hub or TI-Innovator<sup>™</sup> Rover programs, please send programs to the calculator using TI Connect<sup>™</sup> CE. Please quit the Python App prior to a Emulator Explorer transfer to the computer and then to the calculator. TI-Innovator<sup>™</sup> Hub and TI-Innovator<sup>™</sup> Rover programs will not run from TI-SmartView<sup>™</sup> CE. For more information about the new and updated functionality, go to education.ti.com/84ceupdate.

## **Python App**

See the following for using, navigating, and running the Python App.

- Using Python App
- Python App Navigation
- Example Activity

## Using Python App

The Python App is available for the TI-84 Plus CE *Python*. The information in this eGuide is for use with the TI-84 Plus CE *Python* updated with the latest CE Bundle.

When you first run the Python App on your TI-84 Plus CE *Python*, the App may direct you to update to the latest CE Bundle for the latest Python App. Please see at <u>education.ti.com/84ceupdate</u> to update your TI-84 Plus CE *Python*.

The Python App offers a File Manager, an Editor to create programs, and a Shell to run programs and interact with the Python interpreter. Python programs stored or created as Python AppVars will execute from RAM. You may store Python AppVars in Archive for memory management [2nd [mem] 2:.

**Note:** If your calculator is the TI-84 Plus CE *Python*, please see education.ti.com/84ceupdate to find the latest information for your CE.

### Python App Navigation

Use the shortcut keys on the screen in the App to navigate between workspaces in the Python App. In the image, the shortcut tab labels indicate:

- \* Navigation to the File Manager [Script]
- \*\* Navigation the Editor [Édit] or [Éditer]
- \*\*\* Navigation to the Shell [Shell]

Access shortcut tabs on the screen using the graphing key row immediately under the screen. Also, see <u>Keypad</u>. The <u>Editor>Tools menu</u> and <u>Shell>Tools menu</u> also contain navigation actions.

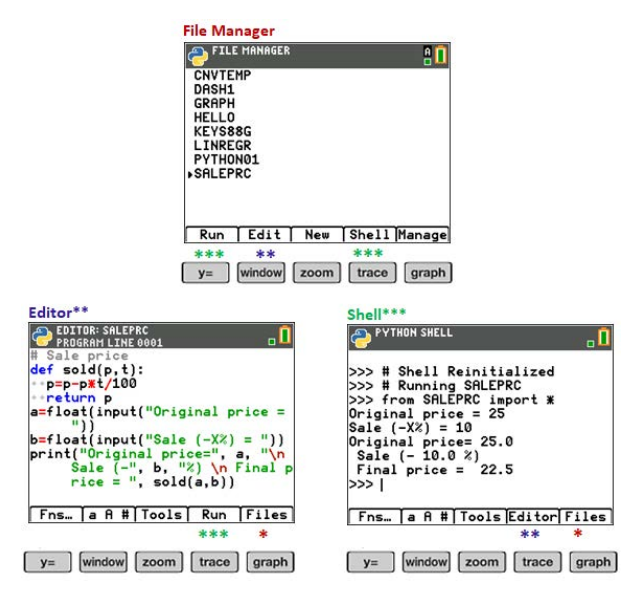

## **Example Activity**

Use the example activity provided as an experience to become familiar with the workspaces in the Python App.

- Create a new program from the <u>File Manager</u>
- Write the program in the Editor
- Execute the program in the Shell in the Python App.

For more about Python programming on your CE, please see resources for TI-84 Plus CE *Python*.

Getting Started:

• Run the Python App.

**Note:** Actual screens may vary slightly from provided images.

Enter new program name from File Manager.

Press zoom ([New]) to create a new program.

New File Name Entry

- The example program will be PRINT. Enter the program name and press graph ([Ok]).
- Notice the cursor is in ALPHA lock. Always enter a program name following the given rules on the screen.

**TIP:** If the cursor is not in ALPHA lock, press **2nd alpha** for upper case letters.

Enter program as shown.

**TIp:** App provides quick entry! Always watch the cursor state as you enter your program!

| Alphabet characters on<br>Keypad<br>10 <sup>x</sup> N<br>log | alpha toggles the insert<br>cursor state in the Editor<br>and Shell.<br>_ non-alpha<br>a lower case alpha<br>A upper case ALPHA |
|--------------------------------------------------------------|----------------------------------------------------------------------------------------------------|
| Where is the equal sign?                                     | Press sto→ when the cursor is                                                                                                   |

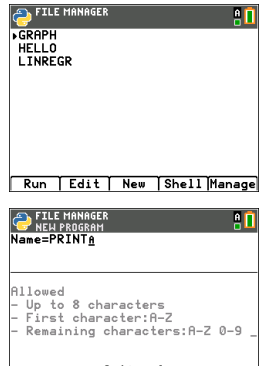

|     | Optional |    |
|-----|----------|----|
| Esc | Types    | 0k |

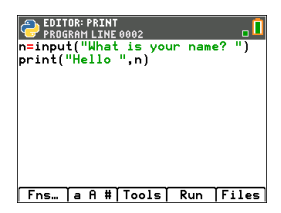

|                        | rcl X<br>sto →            |
|------------------------|---------------------------|
| Where are these        | [Fns] I/O                 |
| innut()                | 1:print()                 |
| print()                | 2:input()                 |
| Where is double quote? | alpha ["]                 |
|                        | mem ("<br>+               |
| Where are ( and )?     | Use keypad when cursor is |
|                        | {к}L                      |

Try-It! [a A #] and 2nd [catalog] also are helpers for quick entry as needed!

Execute the program PRINT

- From the Editor, press trace ([Run]) to execute your program in the Shell.
- Enter your name at the "What is your name?" prompt.
- Output displays "HELLO" with your name.

**Note:** At the Shell prompt >>>, you can execute a command, such as 2+3. If you use any method from math, random, or other available modules, be sure to execute an import module statement first as in any Python coding environment.

Shell cursor state indicator. Input your name. Output of PRINT PRINT Fins. | a fit|Tools|Editor|Files Files PRINT Fins. | a fit|Tools|Editor|Files Files Fi

### Setting up a Python Session with your Programs

When the Python App is launched, the CE connection with the TI-Python experience will synchronize for your current Python session. You will see your list of programs in RAM and dynamic modules, as they synchronize to the Python experience.

When the Python session is established, the status bar contains a green square indicator near the battery icon that signals the Python session is ready for use. In the event the indicator is red, wait for the indicator to change back to green when the Python experience is again available.

You may see an update of the Python distribution when launching the Python App along with program synchronization after the latest update for your TI-84 Plus CE *Python* from <u>education.ti.com/84ceupdate</u>.

#### Disconnecting and Reconnecting the Python App

When the Python App is running, the status bar contains an indicator that signals whether Python is ready for use. Until the connection is established, the CE keypad may not respond. Best practice is to be aware of the status bar connection indicator while in your Python session.

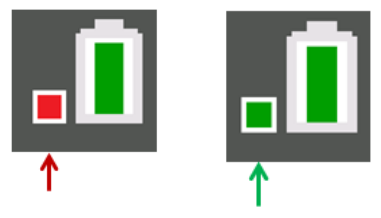

Python Not Ready

Python Ready

#### **Screen Captures**

Using TI Connect<sup>™</sup> CE at <u>education.ti.com/84ceupdate</u>, screen captures of any Python App screen is allowed.

## **Python Workspaces**

The Python App contains three workspaces for your Python programming development.

- File Manager
- Editor
- Shell

## Python File Manager

The File Manager lists the Python AppVars available in RAM on your calculator. You can create, edit, and run programs as well as navigate to the Shell.

When in alpha state, press any letter on the keypad to jump to programs beginning with that letter.

Press alpha if needed when A indicator is not in the status bar.

|                          |     |       | ↓      |
|--------------------------|-----|-------|--------|
| ← FILE MANAGER<br>▶GRAPH |     |       | 8 🚺    |
| HELLO<br>LINREGR         |     |       |        |
|                          |     |       |        |
|                          |     |       |        |
| Run Edit                 | New | Shell | lanage |

| File Manager shortcut keys and menus |          |                                                                                                    |  |
|--------------------------------------|----------|----------------------------------------------------------------------------------------------------|--|
| Menus                                | Keypress | Description                                                                                                    |  |
| [Run]                                | У=       | Select a program using ▲or ▼. Next, select<br>[Run] to execute your program.                                                                                                    |  |
| [Edit]                               | window   | Select a program using ▲or ▼. Next, select<br>[Edit] to display the program in the Editor to<br>edit your program.                                                                                                    |  |
| [New]                                | zoom     | Select [New] to enter a new program name and continue to the Editor to enter your new program.                                                                                                    |  |
|                                      |          | On the [New] screen, select [Types] (press<br>[zoom]), to select a Type of program. By<br>selecting a type of program, a template of<br>import statements and frequently used<br>functions and methods will be pasted to your<br>new program for that activity. |  |
| [Shell]                              | trace    | Select [Shell] to display the Shell prompt<br>(Python interpreter). The Shell will be in the<br>current state.                                                                                                    |  |
| [Manage]                             | [graph]  | <ul> <li>Select [Manage] to:</li> <li>View version number.</li> <li>Replicate, delete or rename a selected program.</li> <li>View the About screen.</li> <li>Quit the App. Also use [2nd] [quit]</li> </ul>                                                     |  |

#### Create a New Program Using Program Type Templates

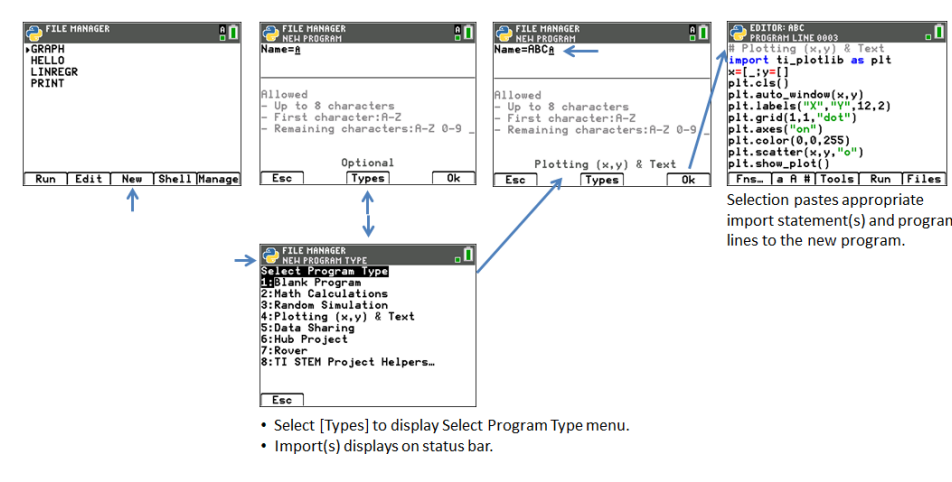

#### Create a New STEM Activity Program Using Templates

When the TISTEMEN AppVar is loaded in Archive, the "TI STEM Project Helpers..." menu item will display in the Select Program Type menu. Select the STEM activity template as needed to help begin a new STEM program.

| PILE MANAGER                             | <b>.</b> Î |
|------------------------------------------|------------|
| TI STEM Projects<br>1:Digital Mood Ring  |            |
| 2:Smart Irrigation<br>3:Pet Car Alarm    |            |
| 4:Heart(Plumber)<br>5:Heart(Electrician) |            |
| 6:Some Like it Tepid                     |            |
|                                          |            |
|                                          |            |
| Esc                                      |            |

## Python Editor

The Python Editor is displayed from a selected program in File Manager or from the Shell. The Editor displays keywords, operators, comments, strings and indents in color. Quick paste of common Python keywords and functions are available as well as direct keypad entry and [a A #] character entry. When pasting a code block such as if.. elif.. else, the Editor offers auto-indent which can be modified as needed as you write your program.

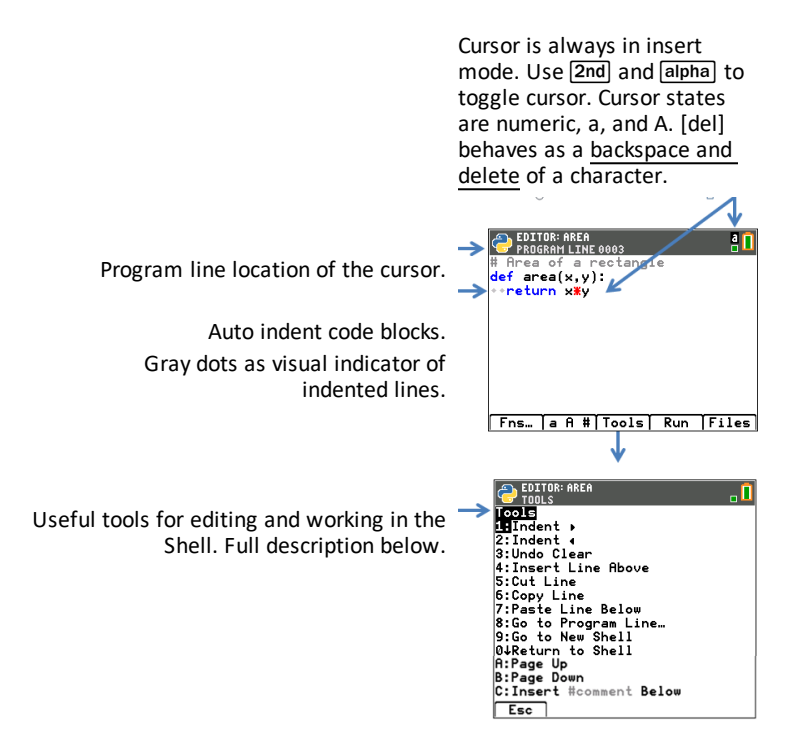

| Python Editor shortcut keys and menus |                      |                                                                                                    |  |
|---------------------------------------|----------------------|----------------------------------------------------------------------------------------------------|--|
| Menus                                 | Keypress Description |                                                                                                    |  |
| [Fns]                                 | ¥=                   | Select [Fns] to access menus of commonly<br>used functions, keywords, and operators. Also<br>access selected contents of the math and<br>random modules.<br><b>Note:</b> [2nd] [catalog] is also helpful for quick<br>paste. |  |
| [a A #]                               | window               | Select [a A #] to access a character palette as an alternate way to enter many characters.                                                                                                    |  |

| Python Editor shortcut keys and menus |             |                                |                                                                                                    |
|---------------------------------------|-------------|--------------------------------|----------------------------------------------------------------------------------------------------|
| Menus                                 | Keypress    | Description                    |                                                                                                    |
| [Tools]                               | Tools] zoom |                                | to access features to assist in ryour interaction with the Shell.                                                                                   |
|                                       |             | 1: Indent ▶                    | Indents the program line to the<br>right cursor moves to first character<br>of the line.                                                            |
|                                       |             | 2: Indent ◀                    | Reduces the indent of the program<br>line to the left. Cursor moves to first<br>character of the line.                                              |
|                                       |             | 3: Undo Clear                  | Pastes the last cleared line to a new<br>line below the program line<br>containing the cursor. Cursor<br>displays at the end of the pasted<br>line. |
|                                       |             | 4: Insert Line<br>Above        | Inserts a line above the program line<br>with the cursor. Line will indent and<br>display indent dots when<br>appropriate.                          |
|                                       |             | 5: Cut Line                    | Current program line with cursor is<br>cut. Cursor displays on program line<br>below the cut line.                                                  |
|                                       |             | 6: Copy Line                   | Copies current program line with<br>cursor. A copied program line can<br>be pasted to the Shell prompt. See<br>Shell below.                         |
|                                       |             | 7: Paste Line<br>Below         | Pastes the last stored program line to the line below the cursor position.                                                                          |
|                                       |             | 8: Go to<br>Program<br>Line    | Displays cursor at the beginning of the specified program line.                                                                                     |
|                                       |             | 9: Go to New<br>Shell          | Displays reinitialized Shell.                                                                                                    |
|                                       |             | 0: Return to<br>Shell          | Displays Shell in current state.                                                                                                    |
|                                       |             | A: Page up                     | Displays 11 program lines above current cursor position as available.                                                                               |
|                                       |             | B: Page Down                   | Displays 11 program lines below current cursor position as available.                                                                               |
|                                       |             | C: Insert<br>#comment<br>Below | Inserts # on a new line below cursor position.                                                                                                    |

| Python Editor shortcut keys and menus |          |                                             |
|---------------------------------------|----------|---------------------------------------------|
| Menus                                 | Keypress | Description                                 |
| [Run]                                 | trace    | Select [Run] to execute your program.       |
| [Files]                               | graph    | Select [Files] to display the File Manager. |

## Python Shell

The Python Shell is the console where you can interact with the Python interpreter or run your Python programs. Quick paste of common Python keywords and functions is available as well as direct keypad entry and  $[a \ A \ H]$  character entry. The Shell prompt can be used to test one line of code pasted from the Editor. Multiple lines of code may also be entered and run at a Shell prompt >>>.

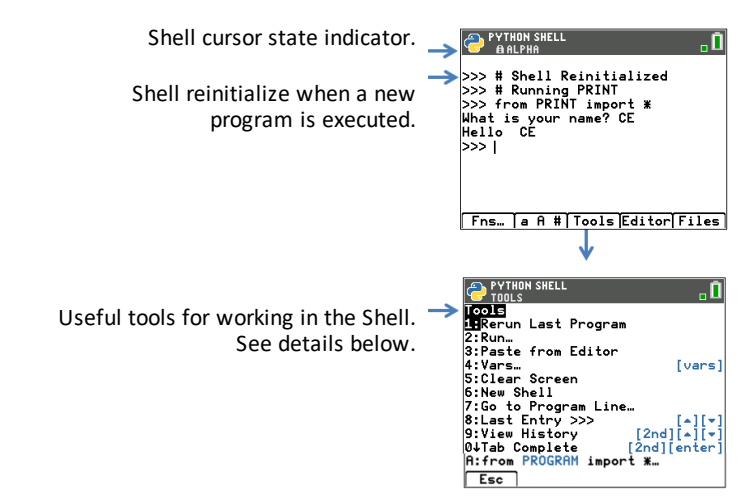

#### **Shell Cursor States**

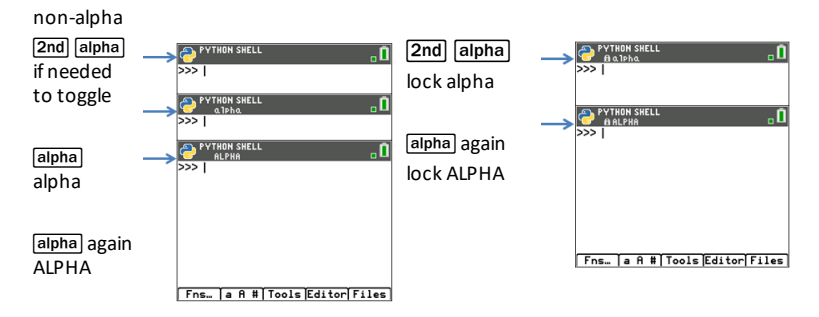

| Python Shell shortcut keys and menus |          |                                                                                                    |                                                                                                    |
|--------------------------------------|----------|----------------------------------------------------------------------------------------------------|----------------------------------------------------------------------------------------------------|
| Menus                                | Keypress | Description                                                                                                    |                                                                                                    |
| [Fns]                                | ¥=       | Select [Fns] to access menus of commonly<br>used functions, keywords, and operators. Also<br>access selected contents of the math and<br>random modules.<br>Note: [2nd] [catalog] is also helpful for quick<br>paste. |                                                                                                    |
| [a A #]                              | window   | Select [a A #]<br>an alternate v                                                                                                    | to access a character palette as<br>vay to enter many characters.                                                                                                    |
| [Tools]                              | zoom     | Select [Tools]<br>items.                                                                                                    | to display the following menu                                                                                                    |
|                                      |          | 1: Rerun last<br>program                                                                                                    | Reruns last program which was executed in the Shell.                                                                                                    |
|                                      |          | 2: Run                                                                                                    | Displays a list of the Python programs available to run in Shell.                                                                                                    |
|                                      |          | 3: Paste from<br>Editor                                                                                                    | Pastes the last copied program line from the Editor to the Shell prompt.                                                                                                    |
|                                      |          | 4: Vars                                                                                                    | Displays the vars from the last<br>program which ran. Does not<br>display program defined vars from<br>an imported program.                                                    |
|                                      |          | 5: Clear<br>Screen                                                                                                    | Clears the Shell screen. Does not reinitialize a new Shell.                                                                                                    |
|                                      |          | 6: New Shell                                                                                                    | Reinitialize a new Shell.                                                                                                    |
|                                      |          | 7: Go to<br>Program<br>Line                                                                                                    | Displays the Editor from the Shell<br>with cursor on the specified<br>program line.                                                                                            |
|                                      |          | 8: Last<br>Entry>>><br>•                                                                                                    | Displays up to the last 8 entries at<br>the Shell prompt during a Shell<br>session.                                                                                            |
|                                      |          | 9: View<br>History<br>2nd •<br>2nd •                                                                                                    | Scroll the Shell screen to view up to<br>the last 60 lines of output in the Shell<br>during a Shell session.                                                                   |
|                                      |          | 0: Tab<br>Complete<br>[2nd] [enter]                                                                                                    | Displays the names of the variables<br>and functions available for access in<br>the current Shell session.                                                                     |
|                                      |          |                                                                                                    | When a letter of an available variable<br>or function is entered, press [2nd]<br>[enter] to auto-complete the name<br>if a match is available in the current<br>Shell session. |

| Python Shell shortcut keys and menus |          |                                                                                                    |                                                                                                    |
|--------------------------------------|----------|----------------------------------------------------------------------------------------------------|----------------------------------------------------------------------------------------------------|
| Menus                                | Keypress | Description                                                                                                    |                                                                                                    |
|                                      |          | A: from<br>PROGRAM<br>import *                                                                                                  | When first executed in a Shell<br>session, PROGRAM will run and vars<br>will only be viewable using Tab<br>Complete. |
|                                      |          |                                                                                                    | When executed again in the same<br>Shell session, the execution will<br>appear as no execution.                      |
|                                      |          |                                                                                                    | This command can also be pasted<br>from [2nd] [catalog].                                                             |
| [Editor]                             | trace    | Select [Editor] to display the Editor with the<br>last programs in Editor. If Editor is empty, you<br>can display File Manager. |                                                                                                    |
| [Files]                              | graph    | Select [Files] to display the File Manager.                                                                                     |                                                                                                    |

#### Note:

- To break a running Python program, such as if a program is in a continuous loop, press on. Press [Tools] (zoom) > 6:New Shell as an alternate method to halt a running program.
- When using ti\_plotlib module to plot to the plotting area on the Shell, press clear to clear the plot and return to the Shell prompt.

#### Execution Error: Go to Program Line using Shell >Tools

The TI-Python experience will display Python error messages in the Shell when code is executed. If an error is displayed when a program executes, a program line number will display. Use **Shell>Tools 7:Go to Program Line...** Enter the line number and press **[OK]**. The cursor will display on the first character of the appropriate program line in the Editor. The program line number is displayed in the second line of the Status bar in the Editor.

## Entries - Keypad, Catalog, Character Map, and Menus

Tips for fast entry

- Keypad
- Catalog
- [a A #] Character Map
- [Fns...] Menus

### Using the Keypad, Catalog, [a A #], and Fns... menus

When entering code in the Editor or in the Shell, use the following entry methods to quickly paste to the edit line.

## Keypad

When the Python App is running, the keypad is designed to paste the appropriate Python operations or open menus designed for easy entry of functions, keywords, methods, operators, etc. Pressing 2nd and alpha will access the second and third functions on a key as in the Operating System.

#### Python App Navigation, Editing, and Special Characters by Keypad Rows

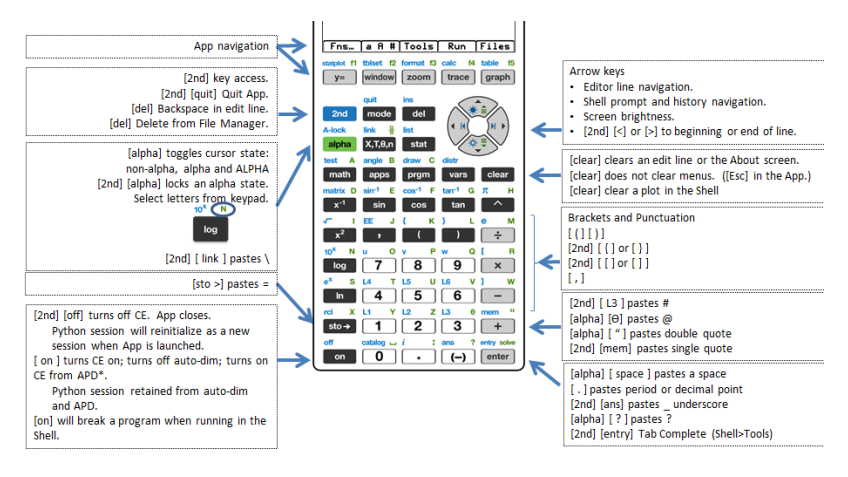

#### Python App Specific Key Presses for Menus and Functions by Keypad Rows

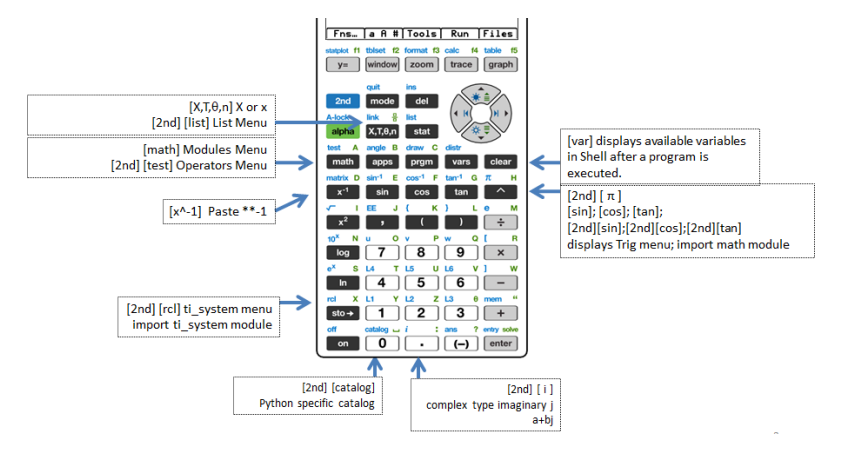

#### Python App Specific Key Presses for Menus and Functions by Keypad Rows (Continued)

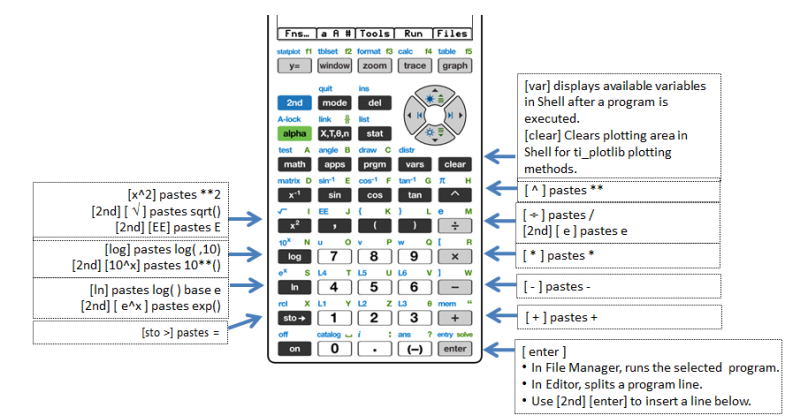

## Catalog

When the Python App is running, [2nd] [catalog] will display a list of frequently used delimiters, keywords, functions and operators to quickly paste to an edit line. [2nd] [catalog] is available in Editor and Shell only. For a more detailed description of each Catalog item, please see the <u>Reference Guide</u>. From the top of the catalog menu, use for circular navigation of the catalog.

When in catalog, select alpha and a letter key to display the listing starting at that letter.

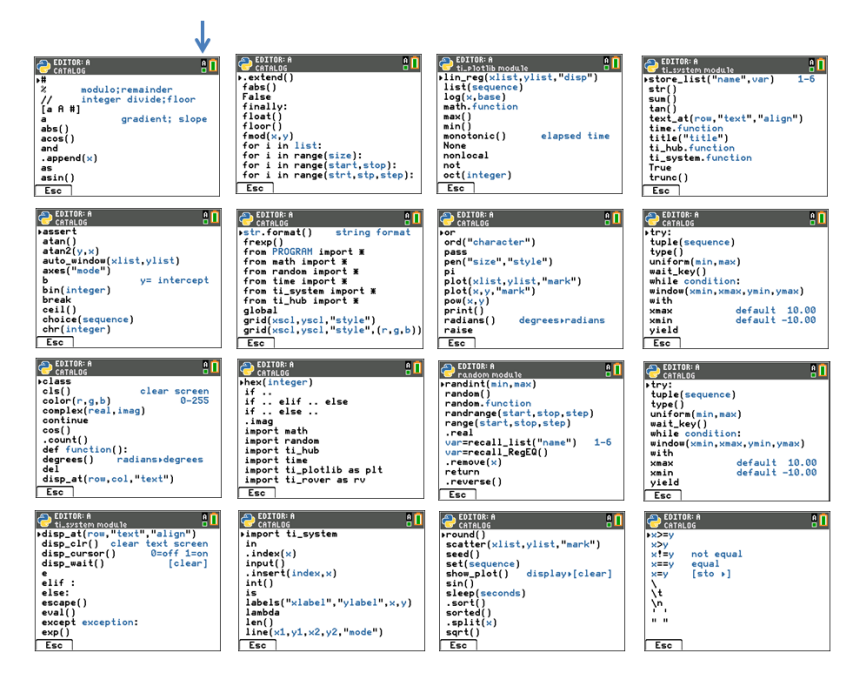

## [a A #] Character Map

[a A #] shortcut tab to a character palette is a convenient feature to enter strings when in Editor or Shell.

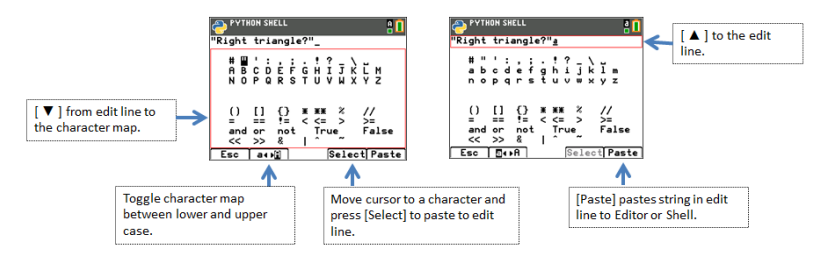

**Note:** When the cursor focus is in the [a A #] edit line, selected keypad keys are not available. When focus is in the character map, the keypad is restricted.

## [Fns...] Menus

[Fns...] shortcut tab displays menus containing frequently used Python functions, keywords, and operators. The menus also provide access to the selected functions and constants from the math and random modules. While you can enter character by character from the keypad, these menus provide a quick way to paste in Editor or Shell. Press [Fns...] when in Editor or Shell. See also Catalog and Keypad for alternate entry methods.

#### **Functions and Modules Submenus**

Built-in, Operators and Keywords

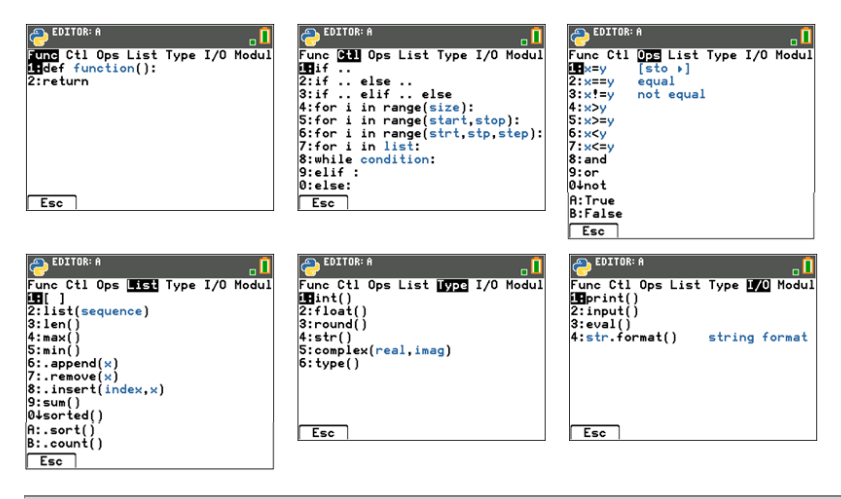

#### Module Submenus

When using a Python function or constant from a module, always use an import statement to indicate the module location of the function, method or constant.

See What is the Python programming experience?

#### [Fns...]>Modul: math and random modules

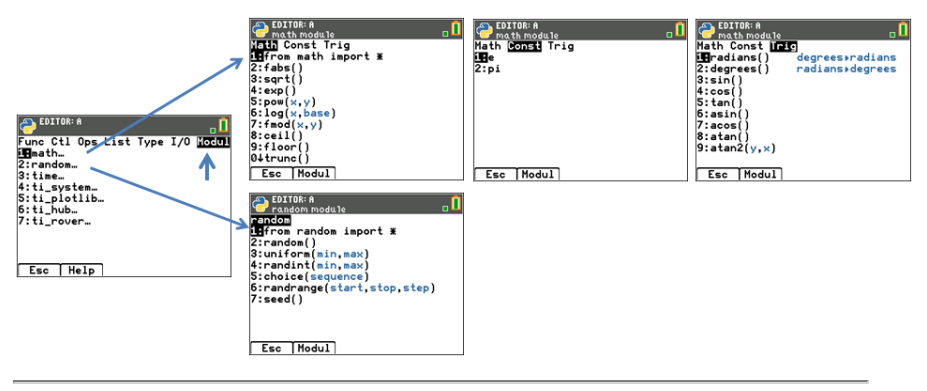

[Fns...]>Modul: time and ti\_system modules

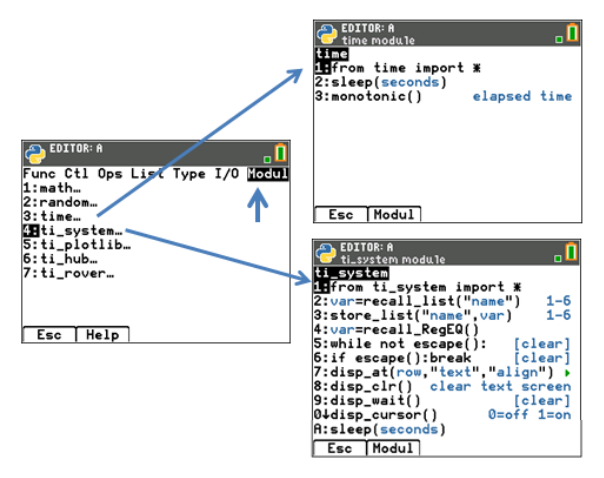

#### [Fns...]>Modul: ti\_plotlib

| COTTOR: # | Corrace and a set of the set of the set of t | Classical and the second second secon | Setup Draw Properties<br>Benin default -10.00<br>Zivman default -10.00<br>Zivman default -6.36<br>4:ymax default -6.36<br>4:ymax default 6.56<br>5:b y= intercept |
|-----------|----------------------------------------------------------------------------------------------------|----------------------------------------------------------------------------------------------------|----------------------------------------------------------------------------------------------------|
| Esc Help  | Esc Modul                                                                                                    | Esc Modul                                                                                                    | Esc Modul                                                                                                    |

#### Important Plotting Note:

- The order of program lines for plotting must follow the order as in the Setup menu to ensure expected results.
- Plotting displays when plt.show\_plot() is executed at the end of the plotting objects in a program. To clear the plotting area in the Shell, press [clear].
- Running a second program that assumes the default values are set within the same Shell environment, will generally result in unexpected behavior such as color or other default argument settings. Edit programs with expected argument values or Reinitialize the Shell before running another plotting program.

#### [Fns...]>Modul: ti\_hub module

ti hub methods are not listed in Catalog and thus, not listed in the Reference Guide. Please use the screen information in the menus for arguments and argument default or allowed value details. More information on Python programming for TI-Innovator<sup>™</sup> Hub and TI-Innovator<sup>™</sup> Rover will be available at education.ti.com.

Note: TI-Innovator<sup>™</sup> Hub should be connected when you run your Python programs.

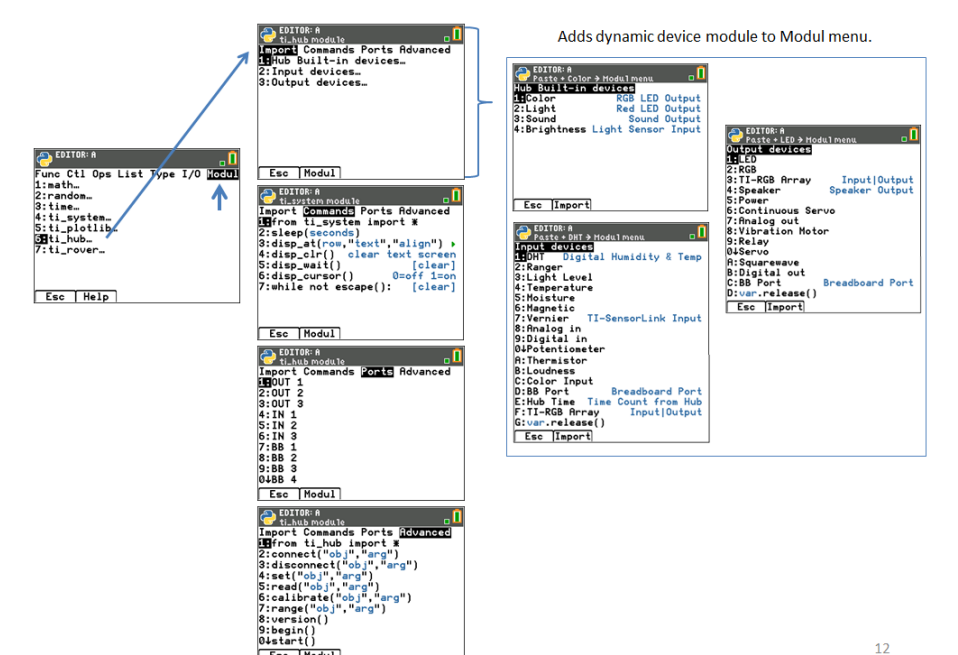

Esc Modul

# ti\_hub module – Add import to Editor and add ti\_hub sensor module to the Modul menu

#### Screen Example: Import sound

To import TI-Innovator<sup>™</sup> sensor methods to your Python program, from the Editor,

- 1. Select [Fns...] > Modul 6:ti\_hub
- 2. Select the ti\_hub Import menu. Select a sensor type from Built-in, Input and Output.
- 3. Select a sensor.
- 4. An import statement will paste to the Editor and the sensor module will be available in [Fns...] > Modul when you return to that menu from your program.
- 5. Select [Fns...] > Modul 8:Sound... to paste appropriate methods for this sensor.

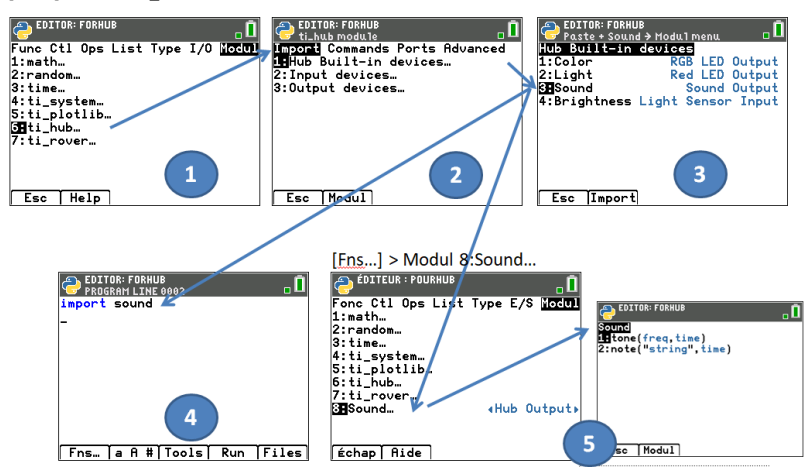

[Fns...]>Modul 6:ti\_hub

Note: Brightns is a "built-in" object on TI-Innovator Hub.

When using the 'import brightns' statement, enter 'brightns.range(0,100)' to ensure the correct default range at the start of the program execution.

#### Example:

import brightns brightns.range(0,100) b=brightns.measurement() print(b)

#### [Fns...]>Modul ti\_rover module

ti\_rover methods are not listed in Catalog and thus, not listed in the Reference Guide. Please use the screen information in the menus for arguments and argument default or allowed value details. More information on Python programming for TI-Innovator™ Hub and TI-Innovator™ Rover will be available at education.ti.com.

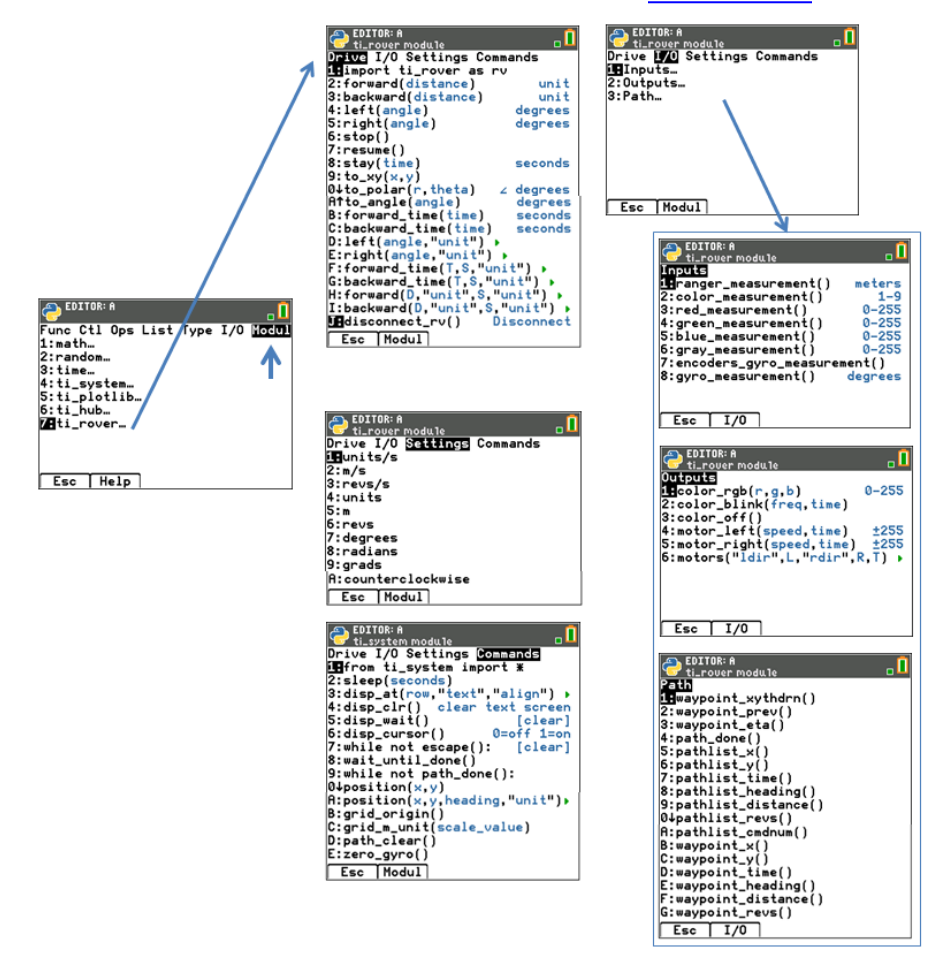

#### Notes:

 In TI-Python programming, you do not need to include methods to connect and disconnect TI-Innovator<sup>™</sup> Rover. The TI-Innovator<sup>™</sup> Rover Python methods handle connect and disconnect with no additional methods. This is a bit different than programming TI-Innovator<sup>™</sup> Rover in TI-Basic.  rv.stop() executes as a pause and then resume continues with the Rover movements in the queue. If another movement command is executed after rv.stop(), then movement queue is cleared. This again is a bit different than programming TI-Innovator™ Rover in TI-Basic.

## **Python App Messages**

There are several messages that may display while you are in a Python session. Some selected messages are given in the table. Please follow the instructions on the screen and navigate using [Quit], [Esc] or [Ok] as needed.

#### Memory Management

The available memory for the Python experience will be a maximum of 100 Python programs (PY AppVars) or 50K of memory. The modules that are bundled with the app in this Python release will share the same space with all files.

#### Use [2nd] [quit] to quit the App

You will be prompted to make sure you want to quit the App. Quitting the App will stop your Python session. When you run the Python App again, your Python AppVar programs and modules will synchronize. The Shell will reinitialize.

In File Manager, you press del on a selected Python program or you select from File Manager>Manage 2:Delete Program....

You will see a dialog to delete or escape back to the File Manager.

You attempt to create a new or duplicate a Python program that already exists on your CE either in RAM or Archive or disabled for exam mode. Enter a different name.

You attempt to navigate from the Shell to the Editor but the Editor is empty. Select an appropriate option for your work.

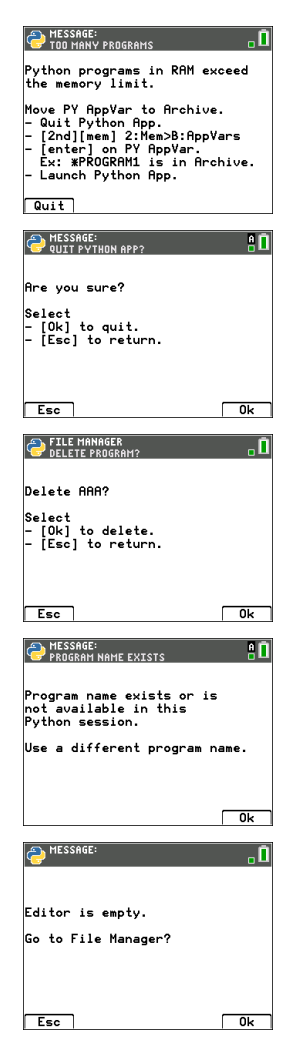

When you execute a Python program, defined variables from the last program executed are listed in the **Shell>Tools> 4:Vars...** menu to use again in the Shell. If no variables display, you may need to run your program again.

| PYTHON SHELL<br>VARS: AAA | 8 🗓 |
|---------------------------|-----|
| ▶(no vars)                |     |
|                           |     |
|                           |     |
|                           |     |
|                           |     |
| Esc                       |     |

## Using TI-SmartView™ CE and the Python Experience

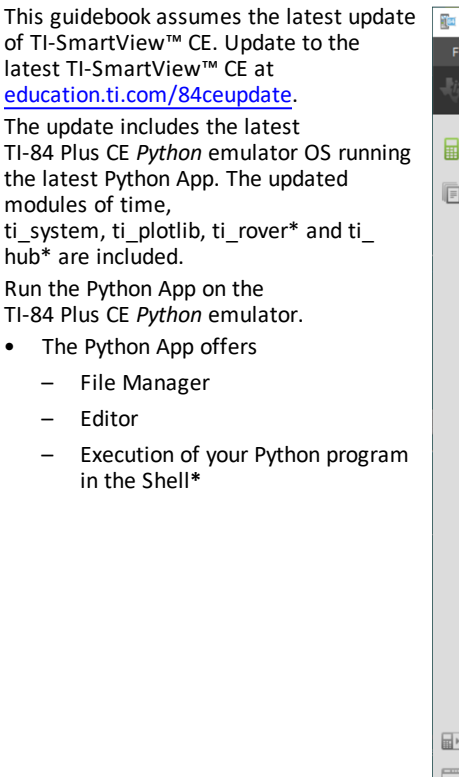

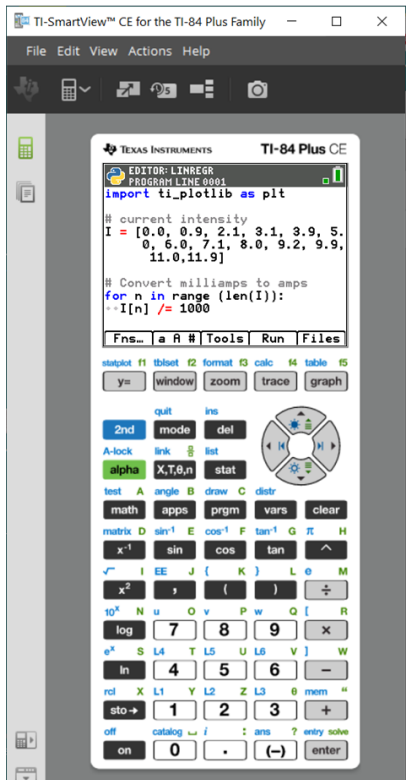

#### Hub/Rover Programs

 Create ti\_hub/ti\_rover Python programs in the CE emulator running the Python App.

\* Note: There is no connectivity between TI-SmartView<sup>™</sup> CE and TI-Innovator<sup>™</sup> Hub or TI-Innovator<sup>™</sup> Rover. Programs can be created and then run on the CE calculator.

- Quit the Python App to prepare to transfer the Python AppVar(s) from the emulator. The emulator should not "be busy" running an App or program for the next step.
- Change to the Emulator Explorer workspace and send the program(s) to the computer.
- Use TI Connect<sup>™</sup> CE to send the Python AppVars from the computer to the CE calculator for the TI-Innovator<sup>™</sup> Hub/TI-Innovator<sup>™</sup> Rover experience.
**Note:** To break a running Python program in the Shell, such as if a program is in a continuous loop, press **[on]**. Press **[Tools] [zoom]** > **6:New Shell** as an alternate method to halt a running program.

**Reminder:** For any computer/TI-Python experience: After creating a Python program in a Python development environment on the computer, please validate your program runs on the calculator/emulator in the TI-Python experience. Modify the program as needed.

# SmartPad CE App Remote Keypad

 When running the SmartPad CE App on your connected CE will behave as a remote keypad including the special <u>keypad</u> mapping offered when the Python App is running.

# Emulator Explorer Workspace

- Please quit the Python App so the emulator is not busy when you access the full features of the Emulator Explorer workspace.
- program.py <> PY AppVar conversions are allowed. This is similar to the TI Connect<sup>™</sup> CE experience when sending programs to the connected CE calculator.
- When sending a program.py file created in another Python environment, your PY AppVar will need to be edited to run as expected in TI-Python. Use the Python App Editor to modify as needed for the unique modules such as ti\_plotlib, ti\_system, ti\_hub and ti\_rover.

# Data Import Wizard

- \*.csv files of data, formatted as stated in the wizard dialog, will convert data into CE list variables. Methods in ti\_system can then be used to share lists between the emulator CE OS and the Python App. This feature is similar to the Data Import Wizard in TI Connect<sup>™</sup> CE.
- If decimal numbers are represented with the use of comma in the \*.csv file, the file will not convert using the Data Import Wizard. Please check your computer operating system number formatting and convert the \*.csv to use the decimal point representation. The CE calculator list and matrix editor use the number format as, for example, 12.34 and not 12,34.

# Using TI Connect<sup>™</sup> CE to Convert Python Programs

Please update to TI Connect<sup>™</sup> CE for the latest features including converting \*.py programs to a PY AppVar as the CE calculator file format.

See <u>TI-84 Plus CE e-Guide</u> for more details on the CE calculator, TI-SmartView<sup>™</sup> CE and TI Connect CE.

# What is the Python programming experience?

TI-Python is based on CircuitPython, a variant of Python designed to fit in small microcontrollers. The original CircuitPython implementation has been adapted for use by TI.

The internal storage of numbers for computation in this variant of Circuit Python is in limited-precision binary floats and thus cannot exactly represent all possible decimal values. The differences from actual decimal representations that arise when storing these values can lead to unexpected results in subsequent calculations.

- For Floats Displays up to 16 significant digits of precision. Internally, values are stored using 53 bits of precision, which is roughly equivalent to 15-16 decimal digits.
- For Integers The size of integers is limited only by the memory available at the time calculations are performed.

# Modules Included in the TI-84 Plus CE Python

- Built-ins
- math module
- random module
- <u>time</u>
- ti\_system
- <u>ti\_plotlib</u>
- ti\_hub
- ti\_rover

**Note:** If you have existing Python programs created in other Python development environments, please edit your program(s) to the TI-Python solution. Modules may use different methods, arguments, and ordering of methods in a program as compared to the ti\_system, ti\_plotlib, ti\_hub, and ti\_rover modules. In general, be aware of compatibility when using any version of Python and Python modules.

When transferring Python programs from a non-TI platform to a TI platform OR from one TI product to another:

- Python programs that use core language features and standard libs (math, random etc.) can be ported without changes

Note: List length limit is 100 elements.

- Programs that use platform-specific libraries matplotlib (for PC), ti\_plotlib, ti\_system, ti\_hub, etc. for TI platforms, will require edits before they will run on a different platform.
- This may be true even between TI platforms.

As with any version of Python, you will need to include imports such as, from math import \*, to use any functions, methods, or constants contained in the math module. For an example, to execute the cos() function, use import to import the math module for use.

# See CATALOG Listing.

# Example:

```
>>>from math import *
>>>cos(0)
1.0
```

# Alternate Example:

>>>import math
>>>math.cos(0)
1.0

Modules available can be displayed in the Shell using the following command

```
>>> help("modules")
______ sys gc
random time array
math builtins collections
```

Content of modules can be viewed in the Shell as shown using "import module" and "dir(module)."

Not all module contents appear in the quick paste menus such as [Fns...] or [2nd [catalog].

# Contents of selected modules and keywords

For list of the modules included in this release, please see:

Appendix: Selected TI-Python Built-in, Keywords, and Module Content

**Reminder:** For any computer/TI-Python experience: After creating a Python program on the computer, please validate your program runs on the calculator in the TI-Python experience. Modify the program as needed.

These screens display the module contents for math and random.

| PYTHON SHELL                     |
|----------------------------------|
| >>> import math                  |
| >>> dir(math)                    |
| ['name', 'e', 'pi', 'sqrt',      |
| 'pow', 'exp', 'log', 'cos', 'sin |
| ', 'tan', 'acos', 'asin', 'atan' |
| , 'atan2', 'ceil', 'copysign', ' |
| fabs', 'floor', 'fmod', 'frexp', |
| 'ldexp', 'modf', 'isfinite', 'i  |
| sinf', 'Ísnan', Ítrunc', 'radian |
| s'. 'dearees'l                   |
| >>>                              |
| Fns…   a A # Tools Editor Files  |

math module

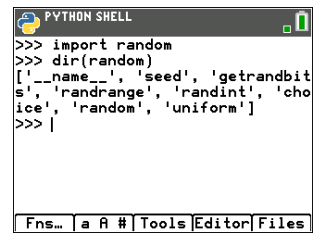

random module

These screens display the module contents for time and ti\_system.

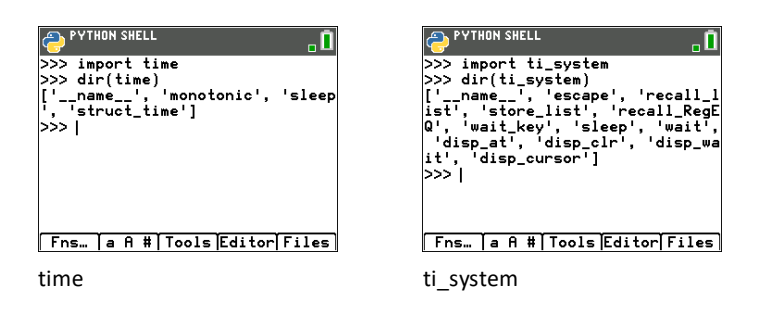

These screens display the module contents for ti\_plotlib.

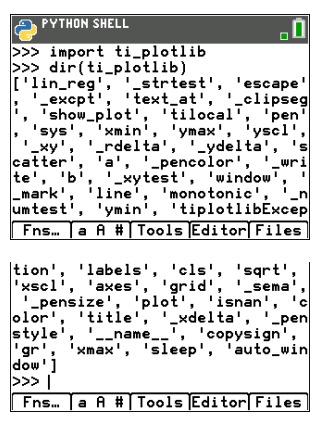

ti\_plotlib

This screen displays the module contents for ti\_hub.

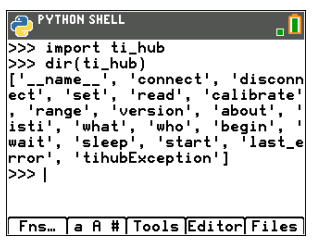

ti\_hub

These screens display the module contents for ti\_rover.

| PYTHON SHELL                                                            |
|-------------------------------------------------------------------------|
| >>> import ti_rover                                                     |
| ['motor_right', 'to_angle', 'to_                                        |
| ment', 'gray_measurement', '_rvmove<br>ment', 'gray_measurement', '_exc |
| pt', 'pathlist_time', 'waypoint_                                        |
| 'to_polar', 'grid_m_unit', 'col                                         |
| or_off', 'path_clear', '_rv', 'g<br>reen measurement', 'motors', 'wa    |
| ypoint_time', 'backward', 'color                                        |
| _blink', 'motor_left', 'waypoint<br>  heading', ' motor', 'gyro measu   |
| rement', 'wait_until_done', 'enc                                        |
| st_distance', 'position', 'blue_                                        |
| measurement', 'forward', 'waypoi                                        |
| sume', 'path_done', 'disconnect_                                        |
| ', '_rv_connected', 'stop', 'sta                                        |
| y', 'waypoint_xythdrn', 'ranger_                                        |
| cmdnum', 'waypoint_y', 'waypoint                                        |
| _x', 'pathlist_y', 'pathlist_x',<br>' name '. 'right'. 'color rgb       |
| ', 'pathlist_revs', 'color_measu                                        |
| rward_time', 'waypoint_revs']                                           |
| >>>                                                                     |
| FNS…   A H #    OOLS Editor Files                                       |

ti\_rover

# Sample Programs

Use the following Sample Programs to become familiar with methods from the <u>Reference</u> section. These samples also contain several TI-Innovator<sup>™</sup> Hub and TI-Innovator Rover<sup>™</sup> programs to help you get started with TI-Python.

# COLORLIN

```
import ti plotlib as plt
plt.cls()
plt.window(-10,10,-10,10)
plt.axes("on")
plt.grid(1,1,"dot")
plt.title("TITLE")
plt.pen("medium", "solid")
plt.color(28,242,221)
plt.pen("medium","dash")
plt.line(-5,5,5,-5,"")
plt.color(224,54,243)
plt.line(-5,-5,5,5,"")
plt.show plot()
   PYTHON SHELL
                        81
           TITLE
10
-10
                         10
              10
```

Press clear to display the Shell prompt

# REGEQ1

First, enter two lists in the CE OS. Then, for example, calculate [stat] CALC 4:LinReg (ax+b) for your lists. This stores the regression equation to RegEQ in the OS. Here is a program to recall RegEQ to the Python experience.

```
# Example of recall_RegEQ()
from ti_system import *
reg=recall_RegEQ()
print(reg)
x=float(input("Input x = "))
print("RegEQ(x) = ",eval(reg))
```

# LINREGR (Provided in CE Bundle)

```
import ti plotlib as plt
# current intensity
I = [0.0, 0.9, 2.1, 3.1, 3.9, 5.0, 6.0, 7.1, 8.0, 9.2, 9.9, 11.0, 11.9]
# voltage
for n in range (len(I)):
I[n] /= 1000
# la tension
U = [0, 1, 2, 3.2, 4, 4.9, 5.8, 7, 8.1, 9.1, 10, 11.2, 12]
plt.cls()
plt.auto window(I,U)
plt.pen("thin", "solid")
plt.axes("on")
plt.grid(.002,2,"dot")
plt.title("Ohm's Law")
plt.color (0,0,255)
plt.labels("I", "U", 11, 2)
plt.scatter(I,U,"x")
plt.color (255,0,0)
plt.pen("thin","dash")
plt.lin reg(I,U,"center",2)
plt.show plot()
plt.cls()
a=plt.a
b=plt.b
print ("a =",round(plt.a,2))
print ("b =", round(plt.b, 2))
PYTHON SHELL
                        ÷Ī
 0hm's Law
13.2 y=1006.76x-0.03
ũ
               х
   1.2
 0.00119
                     0.01309
```

Press clear to display the Shell prompt

# **GRAPH** (Provided in CE Bundle)

```
import ti plotlib as plt
#After running the program, press [clear] to clear plot and return to
Shell.
def f(x):
••return 3*x**2-.4
def q(x):
• return -f(x)
def plot(res, xmin, xmax):
••#setup plotting area
••plt.window(xmin, xmax, xmin/1.5, xmax/1.5)
••plt.cls()
••gscale=5
••plt.grid((plt.xmax-plt.xmin)/gscale*(3/4),(plt.ymax-
plt.ymin)/gscale,"dash")
 •plt.pen("thin","solid")
• • plt.color(0,0,0)
• •plt.axes("on")
••plt.labels("abscisse"," ordonnee",6,1)
••plt.pen("medium", "solid")
# plot f(x) and g(x)
dX=(plt.xmax -plt.xmin)/res
x=plt.xmin
x0=x
••for i in range(res):
••••plt.color(255,0,0)
••••plt.line(x0,f(x0),x,f(x),"")
••••plt.color(0,0,255)
•••••plt.plot(x,g(x),"o")
••••x0=x
••••x+=dX
••plt.show plot()
#plot(resolution, xmin, xmax)
plot(30,-1,1)
# Create a graph with parameters(resolution, xmin, xmax)
# After clearing the first graph, press the [var] key. The plot()
function allows you to change the display settings
(resolution, xmin, xmax).
```

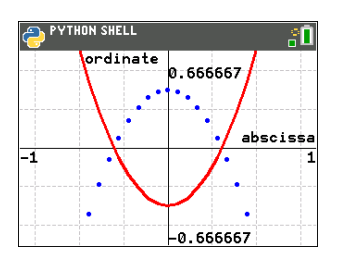

Press clear to display the Shell prompt

# DASH1 – Sample TI-Innovator™ Hub Program

```
See: [Fns...]>Modul: ti hub module
from ti system import *
import brightns
import ti plotlib as plt
from time import *
plt.cls()
plt.color(0,0,255)
plt.text_at(2,"Monitoring Hub","center")
plt.text at(3, "Brightness Sensor", "center")
plt.color(255,0,0)
plt.text at(12, "Press [clear] to quit ", "right")
t0=monotonic()
plt.color(0,0,0)
while not escape():
••I=brightns.measurement()
••I=round(I,1)
••tf=monotonic()
••plt.color(0,0,0)
••tm=round(tf-t0,1)
••msg="Time = %.1f sec" % tm
••plt.text at(6,msg,"center")
••msg="Brightness = %.1f %%" %I
••plt.text at(7,msg,"center")

 sleep(1)

EDITOR: DASH1
PROGRAM LINE 0001
from ti_system import *_
                               ۰Ň
import brightns
import ti_plotlib as plt
from time import #
plt.cls()
plt.color(0,0,255)
plt.text_at(2,"Monitoring Hub","
     center
plt.text_at(3,"Brightness Sensor
","center")
plt.color(255,0,0)
plt.text_at(12,"Press [clear] to
quit ","right")
t0=monotonic()
while not escape():
**I=brightns.measurement()
 I=round(I,1)
tf=monotonic()
 plt.color(0,0,0)
 *tm=round(tf-t0,1)_
*msg="Time = %.1f sec" % tm
 *plt.text_at(6,msg,"center")
*msg="Brightness = %.1f %%" %I
 *plt.text_at(7,msg,"center")
*sleep(1)_
 Fns… | a A # | Tools | Run | Files
```

# ROVER – Sample TI-Innovator<sup>™</sup> Rover program

```
See: [Fns...]>Modul ti_rover module
from ti system import *
import ti rover as rv
disp_clr()
disp cursor(0)
disp at(6, "Press [clear] to stop", "center")
rv.forward(20)
while not escape():
••a=rv.ranger measurement()
••if a<0.2:
••••rv.color rgb(255,0,0)
....rv.stop()
••else:
••••rv.color rgb(0,255,0)
....resume()
rv.stop()
disp clr()
rv.color rgb(0,0,255)
sleep(1)
rv.color rgb(0,0,0)
EDITOR: ROVER
PROGRAM LINE 0001
                           ъŪ
from ti_system import #
import ti_rover as rv
disp_clr()
disp_cursor(0)
disp_at(6,"Press [clear] to stop
","center")
rv.forward(20)
```

while not èscápe(): \*\*a=rv.ranger\_measurement()

•••rv.color\_rgb(255,0,0)
•••rv.stop()

----rv.color\_rgb(0,255,0)
----rv.resume()
rv.stop()
disp\_clr()

Fns… | a A # | Tools | Run | Files |

rv.color\_rgb(0,0,255)

••if a<0.2:

••else:

sleep(1)
rv.color\_rgb(0,0,0)

# BLNKSND - Sample TI-Innovator<sup>™</sup> Hub Program

See: [Fns...]>Modul: ti\_hub module

```
CDITOR: BLNKSND
PROGRAM LINE 0001
# t1_hub Module menues_
from ti_system import x
import color
import sound
for i in range(1,5):
* color.rgb(ix#2,ix#3,ix#4-1)
* color.blink(1,2)
* sleep(2)
* sound.tone((ix#3+250)/3,.5)
* sleep(2)
Fns_ a A # Tools Run Files
```

# SQUARE - Sample TI-Innovator™ Rover Program

See: [Fns...]>Modul ti\_rover module

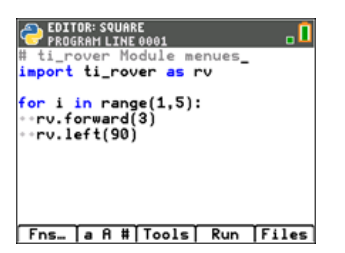

# **Reference Guide for TI-Python Experience**

The Python App contains menus of functions, classes, controls, operators and keywords for quick pasting in the Editor or Shell. The following reference table contains the listing of features in [2nd] [catalog] when the App is running. For a complete listing of Python functions, classes, operators, and keywords available in this version, please see "Selected TI-Python Built-in, Keywords, and Module Content."

This table is not intended to be an exhaustive list of Python available in this offering. Other functions supported in this Python offering can be entered using the alpha keys from the keypad.

Most examples given in this table run at the Shell prompt (>>>).

# CATALOG Listing

# Alphabetical List

- A
- B
- C
- D
- E
- F
- G
- Н
- |
- L
- M
- N
- 0
- P
- R
- S
- T
- U
- W
- X
- Y
- Symbols

| #                                                                                                    |                 |
|----------------------------------------------------------------------------------------------------|-----------------|
| Delimiter                                                                                                    | [2nd] [catalog] |
| Syntax: #Your comment about your program.                                                                                   |                 |
| <b>Description:</b> In Python, a comment begins with the hash tag character, <i>#</i> , and extends to the end of the line. | [a A #]         |
| Example:                                                                                                    |                 |
| #A short explanation of the code.                                                                                           |                 |
|                                                                                                    |                 |
| %                                                                                                    |                 |
| Operator                                                                                                    | [2nd] [catalog] |
| Syntax: x%y or x % y                                                                                                    |                 |
| <b>Description:</b> Returns remainder of x/y. Preferred use is when x and y are integers.                                   | [a A #]         |
| Example:                                                                                                    |                 |
| >>>57%2<br>1                                                                                                    |                 |
| See also fmod(x,y).                                                                                                    |                 |
|                                                                                                    |                 |

| //                                                     |               |
|--------------------------------------------------------|---------------|
| Operator                                               | 2nd [catalog] |
| Syntax: x//y or x // y                                 |               |
| <b>Description:</b> Returns the floor division of x/y. | [a A #]       |
| Example:                                               |               |
| >>>26//7<br>3<br>>>>65.4//3<br>21.0                    |               |

# [a A #]

[a A #] shortcut is Description: Launch [a A #] character palette. on screen at window in the Includes accented characters such as ç à â è é ê ë î ï ô ö ù û Editor or Shell

#### gradient; slope а

Module: ti plotlib

Syntax: plt.a gradient; slope

Description: After plt.linreg() is last executed in a program, the computed values of slope, a, and intercept, b, are stored in plt.a and plt.b.

Default values: = 0.0

# Example:

See sample program: LINREGR.

2nd catalog

[Fns...]>Modul or math 5:ti plotlib...> Properties 5:a

import commands can be found in 2nd [catalog] or in the ti plotlib Setup menu.

# abs()

Module: Built-in

Syntax: abs(x)

Description: Returns the absolute value of a number. In this release, the argument may be an integer or floating point number.

# Example:

>>>abs(-35.4) 35.4

2nd catalog

Note: is a function in the math module.

fabs()

# acos()

| Module: math                                                      | sin 7:acos()                                                |
|-------------------------------------------------------------------|-------------------------------------------------------------|
| Syntax: acos(x)                                                   |                                                             |
| <b>Description:</b> Returns arc cosine of x in radians.           | 2nd [catalog]                                               |
| Example:                                                          |                                                             |
| <pre>&gt;&gt;&gt;from math import * &gt;&gt;&gt;acos(1) 0.0</pre> | [Fns] Modul<br>1:math ><br>Trig<br>7:acos()                 |
| Alternate Example: [Tools] > 6:New Shell                          | 7.8005()                                                    |
| <pre>&gt;&gt;&gt;import math &gt;&gt;&gt;math.acos(1) 0.0</pre>   | import<br>commands<br>can be found<br>in<br>[2nd] [catalog] |

| and                                                                                                    |                      |
|----------------------------------------------------------------------------------------------------|----------------------|
| Keyword                                                                                                    | [2nd] [test]         |
| Syntax: x and y                                                                                                    | Ops 8:and            |
| <b>Description:</b> May return True or False. Returns "x" if "x" is False and "y" otherwise. Pastes with space before and after and. Edit as needed. | [Fns] > Ops<br>8:and |
| Example:                                                                                                    |                      |
| >>>2<5 and 5<10<br>True                                                                                                    | 2nd [catalog]        |
| >>>2<5 and 15<10<br>False                                                                                                    |                      |
| >>>{1} and 3<br>3                                                                                                    | [a A #]              |
| >>>0 and 5 < 10<br>0                                                                                                    |                      |

| .append(x)                                                                                                    |                              |
|----------------------------------------------------------------------------------------------------|------------------------------|
| Module: Built-in                                                                                                  | 2nd [list]                   |
| Syntax: listname.append(item)                                                                                     | List<br>6: .append(x)        |
| <b>Description:</b> The method append() appends an item to a list.                                                |                              |
| Example:                                                                                                    | 2nd [catalog]                |
| <pre>&gt;&gt;&gt;listA = [2,4,6,8] &gt;&gt;&gt;listA.append(10) &gt;&gt;&gt;print(listA) [2,4,6,8,10]</pre>       | [Fns] > List<br>6:.append(x) |
| as                                                                                                    |                              |
| Keyword                                                                                                    | [2nd] [catalog]              |
| <b>Description:</b> Use as to create an alias when importing a module. See Python documentation for more details. |                              |
| asin()                                                                                                    |                              |
| Module: math                                                                                                    | sin 6:asin()                 |

Syntax: asin()

# **Description:** Returns arc sine of x in radians.

# Example:

>>>from math import \* >>>asin(1) 1.570796326794897

# Alternate Example:

>>>import math >>>math.asin(1) 1.570796326794897 2nd [catalog]

[Fns...] > Modul 1:math... > Trig 6:asin()

import commands can be found in [2nd] [catalog]

| assert                                                                                                    |                                                       |
|----------------------------------------------------------------------------------------------------|-------------------------------------------------------|
| Keyword                                                                                                    | 2nd [catalog]                                         |
| <b>Description:</b> Use assert to test a condition in your code. Returns None or if not, execution of the program will display an AssertionError. |                                                       |
| atan()                                                                                                    |                                                       |
| Module: math                                                                                                    | sin 8:atan()                                          |
| Syntax: atan(x)                                                                                                    |                                                       |
| Description: Returns arc tangent of x in radians.                                                                                                 | [Fns]>Modul                                           |
| Example:                                                                                                    | 1:math > Trig<br>8 :atan()                            |
| >>>from math import *<br>>>>atan(1)*4<br>3.141592653589793                                                                                        | [2nd] [catalog]                                       |
| Alternate Example:                                                                                                    |                                                       |
| >>>import math<br>>>>math.atan(1)*4<br>3.141592653589793                                                                                          | import commands<br>can be found in<br>[2nd] [catalog] |
| atan2(y,x)                                                                                                    |                                                       |
| Module: math                                                                                                    | sin 9:atan2()                                         |
| Syntax: atan2(y,x)                                                                                                    |                                                       |
| <b>Description:</b> Returns arc tangent of y/x in radians. Resu is in [-pi, pi].                                                                  | Ilt [Fns] ><br>Modul<br>1:math > Trig                 |
| Example:                                                                                                    | 9:atan2()                                             |
| >>>from math import *<br>>>>atan2(pi,2)                                                                                                    |                                                       |

1.003884821853887 Alternate Example:

>>>import math
>>>math.atan2(math.pi,2)
1.003884821853887

2nd [catalog]

commands can

be found in 2nd [catalog]

import

# auto\_window(xlist,ylist)

Module: ti\_plotlib

Syntax: plt.auto\_window(xlist,ylist)

**Description:** Autoscales the plotting window to fit the data ranges within xlist and ylist specified in the program prior to the auto\_window().

Note: max(list) - min(list) > 0.00001

Example:

See sample program: LINREGR.

2nd [catalog]

[Fns...]>Modul or math 5:ti\_plotlib...> Setup 5:auto\_window ()

import commands can be found in [2nd] [catalog] or in the ti\_plotlib Setup menu. axes("mode")

Module: ti\_plotlib

Syntax: plt.axes("mode")

**Description:** Displays axes on specified window in the plotting area.

# Argument:

"mode" argument options:

| "off"    | no axes               |
|----------|-----------------------|
| "on"     | axes+labels           |
| "axes"   | axes only             |
| "window" | window labels<br>only |

plt.axes() uses the current pen color setting. To ensure plt.axes() are always drawn as expected, use plt.color() BEFORE plt.axes() to ensure the colors are expected.

# Example:

See sample program LINREGR.

2nd [catalog]

[Fns...]>Modul or math 5:ti\_plotlib...> Setup 6:axes()

import commands can be found in [2nd] [catalog] or in the ti\_plotlib Setup menu.

#### b y= intercept

Module: ti plotlib

Syntax: plt.b y= intercept

Description: After plt.linreg() is executed in a program, the computed values of slope, a, and intercept, b, are stored in plt.a and plt.b.

Default values: = 0.0

## Example:

See sample program LINREGR.

2nd catalog

[Fns...]>Modul or math 5:ti plotlib...> Properties 6:b

import commands can be found in 2nd catalog or in the ti plotlib Setup menu.

#### bin(integer)

Module: Built-in

2nd catalog

Syntax: bin(integer)

Description: Displays binary format of the integer argument.

See Python documentation for more details.

# Example:

| >>>  | bin(2) |
|------|--------|
| '0b1 | L0'    |
| >>>  | bin(4) |
| '0b1 | L00'   |

break

| break   |  |  |  |
|---------|--|--|--|
| Keyword |  |  |  |

2nd catalog

Description: Use break to break out of a for or while loop.

# ceil() Module: math math Modul Syntax: ceil(x) 1:math... Math 8:ceil() Description: Returns the smallest integer greater than or equal to x. 2nd [catalog] Example: >>>from math import \* >>>ceil (34.46) [Fns...] Modul 35 1:math...Math

import commands can be found in [2nd] [catalog]

8:ceil()

# choice(sequence)

>>>ceil(678)

678

Module: random

Syntax: choice(sequence)

**Description:** Returns a random element from a non-empty sequence.

# Example:

```
>>>from random import *
>>>listA=[2,4,6,8]
>>>choice(listA) #Your result may differ.
4
```

math Modul 2:random... Random 5:choice(sequence)

2nd [catalog]

[Fns...] Modul 2:random... Random 5:choice(sequence)

import commands can be found in [2nd] [catalog]

| chr | inte | ger) |
|-----|------|------|
|     | ee   | 501  |

Module: Built-in

2nd [catalog]

Syntax: chr(integer)

**Description:** Returns a string from an integer input representing the unicode character.

See Python documentation for more details.

# Example:

```
>>> char(40)
'('
>>> char(35)
'#'
```

# class

Keyword

2nd [catalog]

**Description:** Use class to create a class. See Python documentation for more details.

| cls() clear screen                                                                                                    |                                                                                                    |
|----------------------------------------------------------------------------------------------------|----------------------------------------------------------------------------------------------------|
| Module: ti_plotlib                                                                                                    | 2nd [catalog]                                                                                         |
| Syntax: plt.cls()clear screenDescription:Clears Shell screen for the plotting. Shortcut<br>keys are not in display when plotting.Note:plt.cls()has a different behavior than ti system | [Fns]>Modul<br>or <u>math</u><br>5:ti_plotlib><br>Setup<br>2:cls()                                    |
| module disp_clr().                                                                                                    | [Fns]>Modul                                                                                           |
| Example:<br>See sample program: <u>GRAPH</u> .                                                                                                    | 5:ti_plotlib><br>Draw<br>2:cls()                                                                      |
|                                                                                                    | import<br>commands<br>can be found<br>in [2nd]<br>[catalog] or in<br>the<br>ti_plotlib<br>Setup menu. |

color(r,g,b) 0-255

Module: ti\_plotlib

Syntax: plt.color(r,g,b) 0-255

**Description:** Sets the color for all following graphics/plotting. (r,g,b) values must be specified 0-255. Color specified is used in plot display until color() is again executed with a different color.

Default color is black upon importing ti\_plotlib.

# Example:

See sample program: COLORLIN.

2nd [catalog]

[Fns...]>Modul or math 5:ti\_plotlib...> Draw 1:color()

import commands can be found in [2nd] [catalog] or in the ti\_plotlib Setup menu.

## complex(real,imag)

Module: Built-in

Syntax: complex(real,imag)

Description: Complex number type.

# Example:

>>>z = complex(2, -3)
>>>print(z)
(2-3j)
>>>z = complex(1)
>>>print(z)
(1+0j)
>>>z = complex()
>>>print(z)
0j
>>>z = complex("5-9j")
>>>print(z)
(5-9j)

**Note:**"1+2j" is correct syntax. Spaces such as "1 + 2j" will display an Exception.

2nd catalog

[Fns...]>Type> 5:complex()

## continue

#### Keyword

2nd [catalog]

sin Trig 4: cos()

2nd catalog

[Fns...] Modul

4:cos()

1:math... > Trig

**Description:** Use continue in a for or while loop to end the current iteration. See Python documentation for more details.

#### cos()

Module: math

#### Syntax: cos(x)

**Description:** Returns cos of x. Angle argument is in radians.

#### Example:

>>>from math import \*
>>>cos(0)
1.0
>>>cos(pi/2)
6.123233995736767e-17

## Alternate Example:

```
>>>import math
>>>math.cos(0)
1.0
```

**Note:** Python displays scientific notation using e or E. Some math results in Python will be different than in the CE OS.

#### .count()

Module: Built-in

2nd [catalog]

Syntax: listname.count(item)

**Description:** count() is a method that returns the number of occurrences of an item in a list, tuple, bytes, str, bytearray, or array.array object.

#### Example:

>>>listA = [2,4,2,6,2,8,2,10]
>>>listA.count(2)
4

D

# def function():

## Keyword

Syntax: def function(var, var,...)

**Description:** Define a function dependent on specified variables. Typically used with the keyword return.

# Example:

```
>>> def f(a,b):
... return a*b
...
...
...
5>>> f(2,3)
6
```

2nd [catalog]

[Fns...]>Func 1:def function():

[Fns...]>Func 2:return

| degrees()                                                                                              |                                           |
|----------------------------------------------------------------------------------------------------|-------------------------------------------|
| Module: math                                                                                           | sin Trig                                  |
| Syntax: degrees(x)                                                                                     | Z:degrees()                               |
| <b>Description:</b> Converts angle x in radians to degrees.                                            | [and] [actuals]                           |
| Example:                                                                                               |                                           |
| <pre>&gt;&gt;&gt;from math import * &gt;&gt;&gt;degrees(pi) 180.0 &gt;&gt;&gt;degrees(pi/2) 90.0</pre> | [Fns]>Modul<br>1:math>Trig<br>2:degrees() |

## del

# Keyword

2nd [catalog]

**Description:** Use del to delete objects such as variables, lists, etc. See Python documentation for more details. disp\_at(row,col,"text")

Module: ti\_system

Syntax: disp\_at(row,col,"text")

**Description:** Display text starting at a row and column position on the plotting area.

REPL with cursor >>>| will appear after text if at end of program. Use disp\_cursor() to control cursor display.

# Argument:

| row    | 1 - 11, integer                                      |
|--------|------------------------------------------------------|
| column | 1 - 32, integer                                      |
| "text" | is a string which<br>will wrap on the<br>screen area |

Optional arguments for color and background shown here: disp\_at(row,col,"text","align",color 0-15, background color 0-5)

# Example:

Sample program:

```
from ti_system import *
disp_clr() #clears Shell screen
disp_at(5,6,"hello")
disp_cursor(0)
disp_wait()
```

2nd [catalog]

2nd [rcl] ti\_system 7:disp\_at()

[Fns...]>Modul or <u>math</u> 4:ti\_system 7:disp\_at()

import commands can be found in [2nd] [catalog] or in the ti\_system Modul menu. disp\_at(row,"text","align")

Module: ti\_system

Syntax: disp\_at(row,"text","align")

**Description:** Display text aligned as specified on the plotting screen for row 1-11. Row is cleared before display. If used in a loop, content refreshes with each display.

REPL with cursor >>>| will appear after text if at end of program. Use disp\_cursor() to control cursor display before the use of disp\_at() in your program.

# Argument:

| row     | 1 - 11, integer                                      |
|---------|------------------------------------------------------|
| "text"  | is a string which<br>will wrap on the<br>screen area |
| "align" | "left" (default)<br>"center"<br>"right"              |
|         |                                                      |

Optional argument shown here: disp\_at (row,"text","align","color 0-15, background color 0-15)

# Example:

Sample program:

```
from ti_system import *
disp_clr() #clears Shell screen
disp_at(5,"hello","left")
disp_cursor(0)
disp_wait()
```

2nd [catalog]

2nd [rcl] ti\_system 7:disp\_at()

[Fns...]>Modul or math 4:ti\_system 7:disp\_at()

import commands can be found in [2nd] [catalog] or in the ti\_system Modul menu.

| disp_clr()                                                                                     | clear text screen                                         |                                                                |
|------------------------------------------------------------------------------------------------|-----------------------------------------------------------|----------------------------------------------------------------|
| Module: ti_syst                                                                                | em                                                        | 2nd [catalog]                                                  |
| Syntax: disp_clr                                                                               | () clear text screen                                      | [2nd] [rcl]                                                    |
| <b>Description:</b> Cle<br>Row 0-11, integ<br>argument to cle                                  | 8:disp_clr()                                              |                                                                |
| environment.                                                                                   |                                                           | [Fns]>Modul                                                    |
| Example:                                                                                       |                                                           | or [math]<br>4:ti_system                                       |
| Sample program                                                                                 | n:                                                        | 8:disp_clr()                                                   |
| <pre>from ti_syste<br/>disp_clr() #c<br/>disp_at(5,"he<br/>disp_cursor(C<br/>disp_wait()</pre> | em import *<br>clears Shell screen<br>ello","left")<br>)) | import<br>commands can<br>be found in [2nd]<br>[catalog] or in |

be found in 2nd [catalog] or in the ti\_system Modul menu.

| disp_cursor()                                       | )=off 1=on                                        |                                    |
|-----------------------------------------------------|---------------------------------------------------|------------------------------------|
| Module: ti_system                                   |                                                   | 2nd [catalog]                      |
| Syntax: disp_cursor()                               | 0=off 1=on                                        | 2nd [rcl]                          |
| <b>Description:</b> Control to Shell when a program | the display of the cursor in the<br>m is running. | ti_system<br>0:disp_cursor()       |
| Argument:                                           |                                                   | [Fns]>Modul or                     |
| 0 = off                                             |                                                   | math<br>4:ti system                |
| not 0 = on                                          |                                                   | 0:disp_cursor()                    |
| Example:                                            |                                                   |                                    |
| Sample program:                                     |                                                   | import commands<br>can be found in |
| from ti system in                                   | mort *                                            | [2nd] [catalog] or in              |

the

menu.

ti\_system Modul

from ti\_system import \*
disp\_clr() #clears Shell screen
disp\_at(5,"hello","left")
disp\_cursor(0)
disp\_wait()

disp\_wait() [clear] 2nd catalog Module: ti system [clear] 2nd [rcl] Syntax: disp wait() ti system Description: Stop the execution of program at this point 9:disp wait() and display screen content until [clear] is pressed and the screen is cleared. [Fns...]>Modul Example: or math 4:ti system Sample program: 9:disp wait() from ti system import \* disp\_clr() #clears Shell screen
disp\_at(5,"hello","left")

import commands can be found in [2nd] [catalog] or in the ti\_system Modul menu.

disp cursor(0)

disp wait()

| 1 | c | 2 | ١ |  |
|---|---|---|---|--|
|   |   |   |   |  |

| e                                                  |                       |
|----------------------------------------------------|-----------------------|
| Module: math                                       | 2nd [e] (above        |
| Syntax: math.e or e if math module was imported    |                       |
| Description: Constant e displays as shown below.   | [[]]                  |
| Example:                                           | [FIIS] ><br>Modul     |
| >>>from math import *<br>>>>e<br>2.718281828459045 | 1:math<br>> Const 1:e |
| Alternate Example:                                 |                       |

>>>import math >>>math.e 2.718281828459045

# elif :

# Keyword

See if..elif..else.. for details.

2nd catalog

[Fns...] > Ctl 1:if.. 2:if..else.. 3:if..elif..else 9:elif: 0:else:

# else:

# Keyword

See if..elif..else.. for details.

2nd [catalog]

[Fns...] > Ctl 1:if.. 2:if..else.. 3:if..elif..else 9:elif : 0:else:

| escape()                                                                                                    |                                            |  |
|----------------------------------------------------------------------------------------------------|--------------------------------------------|--|
| Module: ti_system                                                                                                    | 2nd [catalog]                              |  |
| Syntax: escape()                                                                                                    | As a program                               |  |
| Description: escape() returns True or False.                                                                                | inie.                                      |  |
| Initial value is False.                                                                                                    | ti_system                                  |  |
| When the [clear] key on CE is pressed, the value is set to True.                                                            | 5:while not<br>escape():<br>6:if escape    |  |
| When the function is executed the value is reset to False.                                                                  | ():break                                   |  |
| Example of use:                                                                                                    | [Fns]>Modul<br>or math<br>4:ti-system      |  |
| while not escape():                                                                                                    | 5:while not                                |  |
| In a while loop running in a program where the program offers to end the loop but keep the script running.                  | escape():<br>6:if escape<br>():break       |  |
| if escape():break                                                                                                    | import                                     |  |
| Can be used to a debug program to inspect the vars<br>using Shell [vars] after running the program and using<br>this break. | be found in<br>2nde [catalog]<br>or in the |  |

2nde [catalog] or in the ti\_system Modul menu.
| eval()                                                          |               |
|-----------------------------------------------------------------|---------------|
| Module: Built-in                                                | 2nd [catalog] |
| Syntax: eval(x)                                                 |               |
| <b>Description:</b> Returns the evaluation of the expression x. | [Fns] I/O     |
| Example:                                                        | 3:eval()      |
| >>>a=7<br>>>>eval("a+9")<br>16<br>>>>eval('a+10')<br>17         |               |

except exception:

Keyword

2nd [catalog]

**Description:** Use except in a try..except code block. See Python documentation for more details.

### exp()

Module: math

Syntax: exp(x)

Description: Returns e\*\*x.

#### Example:

>>>from math import \* >>>exp(1) 2.718281828459046

### Alternate Example: [Tools] > 6:New Shell

>>>import math >>>math.exp(1) 2.718281828459046 2nd [e<sup>x</sup>] (above In)

2nd [catalog]

[Fns...] > Modul 1:math... 4:exp()

import commands can be found in [2nd [catalog].

### .extend()

Module: Built-in

2nd catalog

Syntax: listname.extend(newlist)

**Description:** The method extend() is a method to extend newlist to the end of a list.

#### Example:

>>>listA = [2,4,6,8]
>>>listA.extend([10,12])
>>>print(listA)
[2,4,6,8,10,12]

# fabs()

Module: math

Syntax: fabs(x)

### Description: Returns the absolute value of x

#### Example:

>>>from math import \* >>>fabs(35-65.8) 30.8 2nd [catalog]

[Fns...] > Modul 1:math... 2:fabs()

import commands can be found in [2nd [catalog].

See also Built-in function abs().

| False                                                                                                    |                                |
|----------------------------------------------------------------------------------------------------|--------------------------------|
| Keyword<br>Description: Returns False when statement executed<br>is False. "False" represents the false value of objects<br>of two bool | [2nd] [test] (above<br>[math]) |
| Example:                                                                                                    | [2nd] [catalog]                |
| >>>64<=32<br>False                                                                                                    | [Fns] > Ops<br>B:False         |
|                                                                                                    | [a A #]                        |

#### finally:

#### Keyword

2nd [catalog]

**Description:** Use finally in a try..except..finally code block. See Python documentation for more details.

### float()

Module: Built-in

Syntax: float(x)

Description: Returns x as a float.

#### Example:

```
>>>float(35)
35.0
>>>float("1234")
1234.0
```

# floor()

| Module: math                                                                                        | math Modul                                               |
|----------------------------------------------------------------------------------------------------|----------------------------------------------------------|
| Syntax: floor(x)                                                                                    | 9:floor()                                                |
| <b>Description:</b> Returns the largest integer less than or equal to x.                            |                                                          |
| Example:                                                                                            | 2nd [catalog]                                            |
| <pre>&gt;&gt;&gt;from math import * &gt;&gt;&gt;floor(36.87) 36 &gt;&gt;&gt;floor(-36.87) -37</pre> | [Fns] > Modul<br>1:math<br>9:floor()                     |
| >>>floor(254)<br>254                                                                                | import<br>commands can<br>be found in<br>[2nd] [catalog] |

2nd [catalog]

[Fns...] > Type 2:float()

|                                        | math Modul                                                                        |
|----------------------------------------|-----------------------------------------------------------------------------------|
|                                        | 1:math<br>7:fmod()                                                                |
| entation for more<br>and y are floats. | [and [estated]                                                                    |
| t as x%y.                              |                                                                                   |
|                                        |                                                                                   |
|                                        | [Fns] > Modul<br>1:math<br>7:fmod()                                               |
| #validation from description           | import<br>commands can                                                            |
|                                        | be found in<br>[2nd] [catalog]                                                    |
|                                        | entation for more<br>and y are floats.<br>as x%y.<br>#validation from description |

### for i in list:

Keyword

Syntax: for i in list:

Description: Used to iterate over list elements.

# Example:

>>> for i in [2,4,6]:
... print(i)
...
...
2
4
6

[Fns...] Ctl 7:for i in list:

2nd [catalog]

# for i in range(size):

#### Keyword

**Syntax:** for i in range(size)

Description: Used to iterate over a range.

#### Example:

```
>>> for i in range(3):
... print(i)
...
...
0
1
2
```

[Fns...] Ctl 4:for i in range (size):

2nd [catalog]

### for i in range(start,stop):

#### Keyword

Syntax: for i in range(start, stop)

Description: Used to iterate over a range.

#### Example:

```
>>> for i in range(1,4):
... print(i)
...
1
2
3
```

[Fns...] Ctl 5:for i in range (start,stop):

2nd [catalog]

### for i in range(start,stop,step):

### Keyword

Syntax: for i in range(start, stop, step)

Description: Used to iterate over a range.

### Example:

```
>>> for i in range(1,8,2):
... print(i)
...
1
3
4
7
```

[Fns...] Ctl 6:for i in range (start,stop,step):

2nd [catalog]

str.format() string format

Module: Built-in

2nd [catalog]

Syntax:str.format()

**Description:** Formats the given string. See Python documentation for more details.

### Example:

>>> print("{+f}".format(12.34))
+12.340000

### frexp()

Module: math Syntax: frexp(x) Description: Returns a pair (y,n) where x == y \* 2\*\*n. y is float where 0.5<abs(y)<1; and n is integer. Example: >>>from math import \* >>>frexp (2000.0)

>>>frexp(2000.0) (0.9765625, 11) >>>0.9765625 \* 2\*\*11 #validate description 2000.0 math Modul 1:math A:frexp()

2nd [catalog]

[Fns...] > Modul 1:math A:frexp()

import commands can be found in [2nd] [catalog]

| from PROGRAM import *                                                                                                    |                               |
|----------------------------------------------------------------------------------------------------|-------------------------------|
| Keyword                                                                                                    | Shell [Tools]                 |
| Syntax: from PROGRAM import *                                                                                              | A:from<br>PROGRAM<br>import * |
| <b>Description:</b> Used to import a program. Imports the public attributes of a Python module into the current name space |                               |
| hance space.                                                                                                    | 2nd [catalog]                 |

### from math import \*

Keyword

Syntax: from math import \*

**Description:** Used to import all functions and constants from the math module.

math Modul 1:math... 1:from math import \*

[Fns..] > Modul 1:math... 1:from math import \*

2nd [catalog]

# from random import \*

Keyword

Syntax: from random import \*

**Description:** Used to import all functions from the random module.

math Modul 2:random... 1:from random import \*

[Fns..] > Modul 2:random... 1:from random import \*

2nd [catalog]

# from time import \*

# Keyword

Syntax: from time import \*

**Description:** Used to import all methods from the time module.

### Example:

See sample program: DASH1.

# 2nd [catalog]

math Modul
3:time...
1:from time import
\*

[Fns...]>Modul 3:time... 1:from time import

| from ti_system import *                                                   |                                          |
|---------------------------------------------------------------------------|------------------------------------------|
| Keyword                                                                   | 2nd [catalog]                            |
| Syntax: from ti_system import *                                           | math Modul                               |
| <b>Description:</b> Used to import all methods from the ti_system module. | 1:from system<br>import *                |
| Example:                                                                  | [Fns]>Modul                              |
| See sample program: <u>REGEQ1</u> .                                       | 4:ti_system<br>1:from system<br>import * |

#### from ti\_hub import \*

#### Keyword

2nd [catalog]

Syntax: from ti\_hub import \*

**Description:** Used to import all methods from the ti\_ hub module. For individual input and output devices, use the dynamic module functionality by selecting the device from [Fns...]>Modul>ti\_hub>Import menu when in the Editor.

See:ti\_hub module – Add import to Editor and add ti\_ hub sensor module to the Modul menu.

### Example:

See sample program: DASH1.

#### global

Keyword

2nd [catalog]

**Description:** Use global to create global variables inside a function.

See CircuitPython documentation for more details.

### grid(xscl,yscl,"style")

Module: ti\_plotlib

Syntax: plt.grid(xscl,yscl,"style")

**Description:** Displays a grid using specified scale for x and y axes. Note: All plotting takes place when plt.show\_plot() is executed.

Setting grid color is the optional argument of (r,g,b) using values 0-255 with default value of gray (192,192,192).

Default value for xscl or yscl = 1.0.

"style" = "dot" (default), "dash", "solid" or "point"

#### Example:

See sample programs: COLORLIN or GRAPH.

2nd [catalog]

[Fns...]>Modul or [math] 5:ti\_plotlib...> Setup 3:grid()

import commands can be found in [2nd] [catalog] or in the ti\_plotlib Setup menu.

### grid(xscl,yscl,"style",(r,g,b))

Module: ti\_plotlib

Syntax: plt.grid(xscl,yscl,"style",(r,g,b))

**Description:** Displays a grid using specified scale for x and y axes. Note: All plotting takes place when plt.show\_plot() is executed.

Setting grid color is the optional argument of (r,g,b) using values 0-255 with default value of gray (192,192,192).

Default value for xscl or yscl = 1.0.

"style" = "dot" (default), "dash", "solid" or "point" .

If the xscl or yscl values are less than 1/50th of the difference between xmax-xmin or ymax-ymin, then an exception of 'Invalid grid scale value.'

#### Example:

See sample program: GRAPH.

2nd [catalog]

[Fns...]>Modul or math 5:ti\_plotlib...> Setup 3:grid()

import commands can be found in 2nd [catalog] or in the ti\_plotlib Setup menu. Η

hex(integer)

Module: Built-in

2nd [catalog]

Syntax: hex(integer)

**Description:** Displays hexadecimal format of the integer argument. See Python documentation for more details.

# Example:

```
>>> hex(16)
'0x10'
>>> hex(16**2)
'0x100'
```

# "if :"

See if..elif..else.. for details.

2nd [catalog]

[Fns...] > Ctl 1:if.. 2:if..else.. 3:if..elif..else 9:elif : 0:else:

| ifelifelse                                                                                  |               |
|---------------------------------------------------------------------------------------------|---------------|
| Keyword                                                                                     | 2nd [catalog] |
| Syntax: ••Gray indent identifiers automatically provided in the Python App for ease of use. | [Ens ] > Ctl  |
| if :                                                                                        |               |
|                                                                                             | 1:if          |
|                                                                                             | 2:ifelse      |
| elif :                                                                                      | 3:ifelifelse  |
|                                                                                             | 9:elif :      |
| else:                                                                                       | 0:else:       |
| Description: ifelifelse is a conditional statement.                                         |               |

The Editor provides automatic indents as gray dots to assist your correct programming indents.

**Example:** Create and run this program, say S01, from the Editor

### Shell interaction

```
>>> # Shell Reinitialized
>>> # Running SO1
>>>from SO1 import * #automatically pastes
>>>f(5)
5
>>>f(0)
zero
>>>f(-5)
5
```

| ifelse                      |               |
|-----------------------------|---------------|
| Keyword                     | 2nd [catalog] |
| See ifelifelse for details. |               |
|                             | [Fns] > Ctl   |
|                             | 1:if          |
|                             | 2:ifelse      |
|                             | 3:ifelifelse  |
|                             | 9:elif :      |
|                             | 0:else:       |
|                             |               |
|                             |               |

#### .imag

Module: Built-in

2nd [catalog]

Syntax:var.imag

**Description:** Returns the imaginary part of a specified variable of complex number type.

### Example:

```
>>>a=complex(4,5)
>>>a.real
4
>>>a.imag
5
```

#### import math

### Keyword

Syntax: import math

2nd [catalog]

**Description:** The math module is accessed using this command. This instruction imports the public attributes of the "math" module within its own namespace.

#### import random

#### Keyword

Syntax: import random

2nd [catalog]

**Description:** The random module is accessed using this command. This instruction imports the public attributes of the "random" module within its own namespace.

#### import ti\_hub

#### Keyword

2nd [catalog]

Syntax: import ti\_hub

**Description:** The ti\_hub module is accessed using this command. This instruction imports the public attributes of the ti\_hub module wihin its own namespace.

For individual input and output devices, use the dynamic module functionality by selecting the device from [Fns...]>Modul>ti\_hub>Import menu when in the Editor.

See:[Fns...] > Modul: ti\_hub module.

#### import time

#### Keyword

2nd [catalog]

Syntax: import time

**Description:** The time module is accessed using this command. This instruction imports the public attributes of the time module within its own namespace.

See:[Fns...] > Modul: time and ti\_system modules.

### import ti\_plotlib as plt

#### Keyword

Syntax: import ti\_plotlib as plt

**Description:** The ti\_plotlib module is accessed using this command. This instruction imports the public attributes of the ti\_plotlib module wihin its own namespace. Attributes of the ti\_plotlib module must be entered as plt.attribute.

#### Example:

See sample program: COLORLIN.

#### import ti\_rover as rv

#### Keyword

Syntax: import ti\_rover as rv

**Description:** The ti\_rover module is accessed using this command. This instruction imports the public attributes of the ti\_rover module within its own name-space. Attributes of the ti\_rover module must be entered as rv.attribute.

#### Example:

See sample program: ROVER.

2nd [catalog]

math Modul 5:ti\_plotlib... 1:import ti\_plotlib as plt

[Fns...]>Modul 5:ti\_plotlib... 1:import ti\_plotlib as plt

2nd [catalog]

math Modul 7:ti\_rover... 1:import ti\_rover as rv

[Fns...]>Modul 7:ti\_rover... 1:import ti\_rover as rv

# import ti system 2nd catalog Keyword Syntax: import ti system Description: The ti system module is accessed using this command. This instruction imports the public attributes of the ti system module within its own name-space. Example: See sample program: REGEQ1. in 2nd catalog Keyword Description: Use in to check if a value is in a sequence or to iterate a sequence in a for loop. .index(x) 2nd catalog Module: Built-in Syntax:var.index(x) Description: Returns the index or position of an element of a list. See Python documentation for more details. Example: >>> a=[12,35,45] >>> print(a.index(12)) >>> print(a.index(35)) 1 >>> print(a.index(45))

input()

2

Module : Built-in

Syntax: input()

2nd [catalog]

# input()

# Description: Prompt for input

#### Example:

>>>input("Name? ") Name? Me 'Me'

#### Alternate Example:

Create Program A
len=float(input("len: "))
print(len)

Run Program A >>> # Shell Reinitialized >>> # Running A >>>from A import \* len: 15 (enter 15) 15.0 (output float 15.0) [Fns...] I/O 2:input()

| .insert(index,x)                                                                                          |                                    |
|----------------------------------------------------------------------------------------------------|------------------------------------|
| Module : Built-in                                                                                         | 2nd [list] List                    |
| Syntax: listname.insert(index,x)                                                                          | 8:.insert(index,x)                 |
| <b>Description:</b> The method insert() inserts an item x after index within a sequence.                  | [2nd] [catalog]                    |
| Example:                                                                                                  |                                    |
| <pre>&gt;&gt;listA = [2,4,6,8] &gt;&gt;&gt;listA.insert(3,15) &gt;&gt;&gt;print(listA) [2,4,6,15,8]</pre> | [Fns] > List<br>8:.insert(index,x) |

2nd [catalog]

[Fns...] > Type 1:int()

2nd catalog

**Description:** Use is to test if two objects are the same object.

**Description:** Returns x as an integer object.

int()

Example:

34

is

Keyword

1234

>>>int(34.67)

>>>int(1234.56)

Module : Built-in Syntax: int(x)

### labels("xlabel","ylabel",x,y)

Module: ti\_plotlib

Syntax: plt.labels("xlabel","ylabel",x,y)

**Description:** Displays "xlabel" and "ylabel" labels on the plot axes at row positions x and y. Adjust as needed for your plot display.

"xlabel" is positioned on specified row x (default row 12) and is right justified.

"ylabel" is positioned on specified row y (default row 2) and is left justified.

**Note**: plt.labels("|","",12,2) will paste with x and y row defaults, 12,2, which then can be modified for your program.

### Example:

See sample program: GRAPH.

### lambda

Keyword

2nd [catalog]

Syntax: lambda arguments : expression

**Description:** Use lambda to define an anonymous function. See Python documentation for details.

2nd [catalog]

[Fns...]>Modul or math 5:ti\_plotlib...> Setup 7:labels()

import commands can be found in [2nd] [catalog] or in the ti\_plotlib Setup menu.

### len()

| Module: Built-in                                                                                                 | 2nd [list] (abo |
|----------------------------------------------------------------------------------------------------|-----------------|
| Syntax: len(sequence)                                                                                            | 3:len()         |
| <b>Description:</b> Returns the number of items in the argument. The argument may be a sequence or a collection. | [2nd] [catalog] |
| See Python documentation for more details.                                                                       |                 |

### Example:

```
>>>mylist=[2,4,6,8,10]
>>>len(mylist)
5
```

line(x1,y1,x2,y2,"mode")

Module: ti plotlib

Syntax: plt.line(x1,y1,x2,y2,"mode")

**Description:** Displays a line segment from (x1,y1) to (x2,y2)

Size and style are set using pen() and color() before line().

# Arguments:

x1,y1, x2,y2 are real floats.

"mode": When default "", no arrowhead draws. When "arrow" a vector arrowhead at (x2,y2) draws.

# Example:

See sample program: COLORLIN.

ove

[Fns...] > List 3:len()

2nd catalog

[Fns...]>Modul or math 5:ti plotlib...> Draw 7:line or vector

import commands can be found in 2nd catalog or in the ti plotlib Setup menu.

lin\_reg(xlist,ylist,"disp",row)

Module: ti\_plotlib

Syntax: plt.lin\_reg(xlist,ylist,"disp",row)

Description: Calculates and draws the linear regression model, ax+b, of xlist, ylist. This method must follow the scatter method. Default display of equation is "center" at row 11.

### Argument:

| "disn" | "left"   | – commands can      |
|--------|----------|---------------------|
| uisp   | "contor" | be found in [2nd]   |
|        | "sight"  | [catalog] or in the |
|        | right    | ti_plotlib Setup    |
| row    | 1 - 12   | menu.               |

plt.a (slope) and plt.b (intercept) are stored when lin reg executes.

### Example:

See sample program: LINREGR.

2nd catalog

[Fns...]>Modul or math 5:ti plotlib...> Draw 8:lin reg()

import

list(sequence)

Module: Built-in

Syntax: list(sequence)

**Description:** Mutable sequence of items of the save type.

list()" converts its argument into the "list" type. Like many other sequences, the elements of a list do not need to be of the same type.

#### Example:

```
>>>mylist=[2,4,6,8]
>>>print(mylist)
[2,4,6,8]
```

#### Example:

```
>>>mylist=[2,4,6,8]
>>>print(mylist)
[2,4,6,8]
>>> list({1,2,"c", 7})
[7, 1, 2, 'c']
>>> list("foobar")
['f', 'o', 'o', 'b', 'a', 'r']
```

2nd [list] (above stat) List 2:list(sequence)

2nd [catalog]

[Fns...] > List 2:list(sequence) log(x,base)

Module: math

### Syntax: log(x,base)

**Description:** log(x) with no base returns the natural logarithm x.

### Example:

>>>from math import \*
>>>log(e)
1.0
>>>log(100,10)
2.0
>>>log(32,2)
5.0

2nd log for log (x,10)

2nd In for log (x) (natural log)

math Modul 1:math... 6:log(x,base)

2nd [catalog]

[Fns...] > Modul 1:math... 6:log(x,base)

import commands can be found in [2nd] [catalog] М

#### math.function

Module: math

2nd catalog

Svntax: math.function

Description: Use after import math command to use a function in the math module.

#### Example:

```
>>>import math
>>>math.cos(0)
1.0
```

### max()

2nd list (above Module: Built-in stat) List Syntax: max(sequence) 4:max() Description: Returns the maximum value in the sequence. See Python documentation for more information on max(). 2nd catalog Example: >>>listA=[15,2,30,12,8] [Fns...] > List >>>max(listA) 4:max()30

### min()

Module: Built-in

Syntax: min(sequence)

Description: Returns the minimum value in the sequence. See Python documentation for more information on min().

#### Example:

>>>listA=[15,2,30,12,8] >>>min(listA) 2

2nd list (above stat) List 5:min()

2nd catalog

[Fns...] > List 5:min()

| monotonic() elapsed time                                                              |                                                                     |
|---------------------------------------------------------------------------------------|---------------------------------------------------------------------|
| Module: time                                                                          | 2nd [catalog]                                                       |
| Syntax: monotonic()elapsed timeDescription: Returns a value of time from the point of | [Fns]>Modul<br>or [math]                                            |
| execution. Use the return value to compare against oth values from monotonic().       | er 3:time<br>3:momotonic()                                          |
| Example:                                                                              |                                                                     |
| Sample program:                                                                       | import<br>commands                                                  |
| <pre>from time import * a=monotonic() sleep(15) b=monotonic() print(b-a)</pre>        | can be found<br>in [2nd] [catalog]<br>or in the time<br>Modul menu. |
| Run the program EXAMPLE until execution stops >>>15.0                                 | · .                                                                 |

I

Ν

#### None

Keyword

2nd catalog

# Description: None represents the absence of a value.

#### Example:

[a A #]

```
>>> def f(x):
... x
...
...
>>> print(f(2))
None
```

#### nonlocal

Keyword

2nd [catalog]

Syntax: nonlocal

**Description:** Use nonlocal to declare a variable is not local. See Python documentation for more details.

| not                                                                                                    |                            |                      |
|----------------------------------------------------------------------------------------------------|----------------------------|----------------------|
| Keyword                                                                                                    |                            | 2nd [test] Ops       |
| Syntax: not x                                                                                                    |                            | 0.000                |
| <b>Description:</b> Evaluates to True if x is False and False otherwise. Pastes with space before and after the keyword not. Edit as needed. |                            | [Fns] > Ops<br>0:not |
| Example:                                                                                                    |                            |                      |
| >>> not 2<5<br>False                                                                                                    | #edit the space before not | [2nd] [catalog]      |
| >>>3<8 and not                                                                                                    | 2<5                        |                      |
| Faise                                                                                                    |                            | [a A #]              |

# oct(integer)

Module: Built-in

2nd [catalog]

Syntax: oct(integer)

**Description:** Returns the octal representation of the integer. See Python documentation for more details.

### Example:

3

{2}

>>> [] or {2}

```
>>> oct(8)
'0o10'
>>> oct(64)
'0o100'
```

| or                                                                                                    |                     |
|----------------------------------------------------------------------------------------------------|---------------------|
| Keyword                                                                                                    | 2nd [test] Ops 9:or |
| Syntax: x or y                                                                                                    | [Fns] > Ops 9:or    |
| <b>Description:</b> May return True or False. Returns x if x evaluates as True and y otherwise. Pastes with space before and after or. Edit as needed. | [2nd] [catalog]     |
| Example:                                                                                                    |                     |
| >>>2<5 or 5<10<br>True                                                                                                    | [a A #]             |
| >>>2<5 or 15<10                                                                                                    |                     |
| >>>12<5 or 15<10                                                                                                    |                     |
| False                                                                                                    |                     |
| >>> 3 or {}                                                                                                    |                     |

```
ord("character")
```

Module: Built-in

2nd [catalog]

Syntax: ord("character")

**Description:** Returns the unicode value of the character. See Python documentation for more details.

### Example:

```
>>> ord("#")
35
>>> ord("/")
47
```

#### pass

Keyword

2nd [catalog]

**Description:** Use pass in an empty function or class definition as a placeholder for future code as you build out your program. Empty definitions will not cause an error when program is executed.

### pen("size","style")

Module: ti\_plotlib

Syntax: plt.pen("size","style")

**Description:** Sets the appearance of all following lines until the next pen() is executed.

#### Argument:

Default pen() is "thin" and "solid."

| "size"  | "thin"   |
|---------|----------|
|         | "medium" |
|         | "thick"  |
| "style" | "solid"  |
|         | "dot"    |
|         | "dash"   |

### Example:

See sample programs: COLORLIN or GRAPH.

2nd [catalog]

[Fns...]>Modul or [math] 5:ti\_plotlib...> Draw 9:pen()

import commands can be found in [2nd] [catalog] or in the ti\_plotlib Setup menu. pi

Module: math

Syntax: math.pi or pi if math module imported.

Description: Constant pi displays as shown below.

### Example:

>>>from math import \* >>>pi 3.141592653589793

### Alternate Example:

>>>import math >>>math.pi 3.141592653589793 **2nd**  $[\pi]$  (above sin)

[Fns...] > Modul 1:math... > Const 2:pi plot(xlist,ylist,"mark")

Module: ti\_plotlib

Syntax: plt.plot(xlist,ylist,"mark")

**Description:** A line plot displays using ordered pairs from specified xlist and ylist. The line style and size are set using plt.pen().

xlist and ylist must be real floats and lists must bee the same dimension.

### Argument:

"mark" is the mark character as follows:

| 0 | filled dot (default) |
|---|----------------------|
| + | cross                |
| х | x                    |
|   | pixel                |

### Example:

See sample program: LINREGR.

2nd [catalog]

[Fns...]>Modul or math 5:ti\_plotlib...> Draw 5:Connected Plot with Lists

import commands can be found in [2nd] [catalog] or in the ti\_plotlib Setup menu.

# plot(x,y,"mark")

Module: ti\_plotlib

Syntax: plt.plot(x,y,"mark")

**Description:** A point plot, (x,y) displays using specified x and y.

xlist and ylist must be real floats and lists must be the same dimension.

### Argument:

"mark" is the mark character as follows:

| 0 | filled dot (default) |
|---|----------------------|
| + | cross                |
| x | x                    |
|   | pixel                |

### Example:

See sample program: LINREGR.

2nd [catalog]

[Fns...]>Modul or [math] 5:ti\_plotlib...> Draw 6:plot a Point

import commands can be found in [2nd] [catalog] or in the ti\_plotlib Setup menu.
| pow(x,y)                                                                                                    |                                |
|----------------------------------------------------------------------------------------------------|--------------------------------|
| Module: math                                                                                                    | math Modul                     |
| Syntax: pow(x,y)                                                                                                    | 1:math<br>5:pow(x,y)           |
| <b>Description:</b> Returns x raised to the power y. Converts both x and y to float. See Python documentation for more information. | [2nd] [catalog]                |
| Use the built-in pow(x,y) function or ** for computing                                                                              |                                |
| Example:                                                                                                    | [Fns] > Modul<br>1:math        |
| >>>from math import *<br>>>>pow(2,3)<br>>>>8.0                                                                                      | 5:pow(x,y)                     |
| Example using: Built-in:                                                                                                    | import<br>commands can         |
| [Tools] > 6:New Shell                                                                                                    | be found in<br>[2nd] [catalog] |

```
>>>pow(2,3)
8
>>>2**3
8
```

# print()

Module: Built-in

Syntax: print(argument)

Description: Displays argument as string.

# Example:

```
>>>x=57.4
>>>print("my number is =", x)
my number is= 57.4
```

2nd [catalog]

[Fns...] > I/O 1:print()

| radians())                                                                                                 | degree ►radians                              |                                               |  |
|----------------------------------------------------------------------------------------------------|----------------------------------------------|-----------------------------------------------|--|
| Module: math                                                                                               |                                              | sin Trig                                      |  |
| Syntax: radians(                                                                                           | x)                                           | 1:radians()                                   |  |
| Description: Con                                                                                           | ion: Converts angle x in degrees to radians. |                                               |  |
| Example:                                                                                                   |                                              | [2nd] [catalog]                               |  |
| <pre>&gt;&gt;&gt;from math &gt;&gt;&gt;radians(18 3.14159265358 &gt;&gt;&gt;radians(90 1.57079632679</pre> | import *<br>0.0)<br>9793<br>.0)<br>4897      | [Fns] > Modul<br>1:math > Trig<br>1:radians() |  |

raise

Keyword

2nd [catalog]

Syntax: raise exception

**Description:** Use raise to raise a specified exception and stop your program.

# randint(min,max)

Module: random

#### Syntax: randint(min,max)

**Description:** Returns a random integer between min and max.

#### Example:

>>>from random import \*
>>>randint(10,20)
>>>15

#### Alternate Example:

>>>import random
>>>random.randint(200,450)
306

Results will vary given a random output.

math Modul 2:random 4:randint (min,max)

[Fns...] > Modul 2:random... 4:randint (min,max)

2nd [catalog]

import commands can be found in [2nd] [catalog]

| random()<br>Module: random math Modul<br>2:random<br>Syntax: random()<br>Description: Returns a floating point number from 0 to<br>1.0. This function takes no arguments.<br>Example: [Fns] > Modul<br>>>>from random import *<br>>>>random()<br>0. 5381466990230621<br>Alternate Example:                                                                                                    |                                                                                                    |                                  |  |
|----------------------------------------------------------------------------------------------------|----------------------------------------------------------------------------------------------------|----------------------------------|--|
| Module: random       math Modul         Syntax: random()       2:random         Description: Returns a floating point number from 0 to       2:random()         1.0. This function takes no arguments.       2:random()         Example:       [Fns] > Modul         >>>from random import *       2:random         >>>random()       2:random()         0.5381466990230621       2:random()         Alternate Example:       2:random() | random()                                                                                             |                                  |  |
| Syntax: random()       Random         Description: Returns a floating point number from 0 to       2:random()         1.0. This function takes no arguments.       2:random()         Example:       [Fns] > Modul         >>>from random import *       2:random         >>>random()       Random         0.5381466990230621       2:random()         Alternate Example:       2:random()                                               | Module: random                                                                                       | math Modul                       |  |
| Description: Returns a floating point number from 0 to       2:random()         1.0. This function takes no arguments.       [Fns] > Modul         Example:       [Fns] > Modul         >>>from random import *       2:random         >>>random()       Random         0.5381466990230621       2:random()         Alternate Example:       2:random()                                                                                  | Syntax: random()                                                                                     | 2:random<br>Random               |  |
| Example:         [Fns] > Modul           >>>from random import *         2:random           >>>random()         Random           0.5381466990230621         2:random()           Alternate Example:                                                                                                    | <b>Description:</b> Returns a floating point number from 0 to 1.0. This function takes no arguments. | 2:random()                       |  |
| <pre>&gt;&gt;&gt;from random import * 2:random &gt;&gt;&gt;random() Random 0.5381466990230621 2:random() Alternate Example:</pre>                                                                                                    | Example:                                                                                             | [Fns] > Modul                    |  |
| Alternate Example:                                                                                                    | >>>from random import *<br>>>>random()<br>0.5381466990230621                                         | 2:random<br>Random<br>2:random() |  |
|                                                                                                    | Alternate Example:                                                                                   |                                  |  |
|                                                                                                    |                                                                                                    |                                  |  |

>>>import random
>>>random.random()
0.2695098437037318

Results will vary given a random output.

import commands can be found in 2nd [catalog]

2nd catalog

# random.function

Module: random

2nd [catalog]

Syntax: random.function

**Description:** Use after import random to access a function in the random module.

#### Example:

```
>>>import random
>>>random.randint(1,15)
2
```

Results will vary given a random output.

| randrange(start,stop,step)                                                    |  |  |
|-------------------------------------------------------------------------------|--|--|
| Module: random                                                                |  |  |
| Syntax: randrange(start, stop, step)                                          |  |  |
| <b>Description:</b> Returns a random number from start to stop by step.       |  |  |
| Example:                                                                      |  |  |
| >>>from random import *<br>>>>randrange(10,50,2)<br>12                        |  |  |
| Alternate Example:                                                            |  |  |
| <pre>&gt;&gt;&gt;import random &gt;&gt;&gt;random.randrange(10,50,2) 48</pre> |  |  |
| Results will vary given a random output.                                      |  |  |

math Modul 2:random... Random 6:randrange (start,stop,step)

math Modul 2:random... Random 6:randrange (start,stop,step)

2nd [catalog]

import commands can be found in [2nd][catalog]

#### range(start,stop,step)

Module: Built in

2nd [catalog]

Syntax: range(start,stop,step)

**Description:** Use range function to return a sequence of numbers. All arguments are optional. Start default is 0, step default is 1 and sequence ends at stop.

# Example:

```
>>> x = range(2,10,3)
>>> for i in x
... print(i)
...
2
5
8
```

.real

Module: Built-in

2nd [catalog]

Syntax:var.real

**Description:** Returns the real part of a specified variable of complex number type.

# Example:

```
>>>a=complex(4,5)
>>>a.real
4
>>>a.imag
5
```

| var=recall_list("name")                                                                     | 1-6                           |                                      |
|---------------------------------------------------------------------------------------------|-------------------------------|--------------------------------------|
| Module: ti_system                                                                           |                               | 2nd [catalog]                        |
| Syntax:var=recall_list("name                                                                | ") 1-6                        | 2nd[rcl]                             |
| <b>Description:</b> Recall a predefir be less than or equal to 100.                         | ned OS list. List length must | ti_system<br>4:var=recall_<br>list() |
| Argument: "name"                                                                            |                               |                                      |
| For OS L1-L6                                                                                |                               | [Fns]>Modul<br>or [math]             |
| 1-6                                                                                         |                               | 4:ti_system                          |
| "1" - "6"                                                                                   |                               | 4:var=recall_<br>list()              |
| '1' - '6'                                                                                   |                               | 130()                                |
| For OS custom list "name"                                                                   |                               | import<br>commands                   |
| Max 5 characters, numbers or letters, starting with letters, and letters must be uppercase. |                               | can be found<br>in 2nd               |
| Examples:                                                                                   |                               | the                                  |
| "ABCDE"                                                                                     |                               | ti_system                            |
| "R12"                                                                                       |                               | wodul menu.                          |

Reminder: Python is double precision. Python supports

"L1" will be custom L1 and not OS L1

more digits than in the OS.

#### Example:

Sample program:

Create a list in the OS. LIST= $\{1,2,3\}$ 

Run Python App. Create a new program AA.

import ti\_system as \*
xlist=recall\_list("LIST")
print xlist

Run program AA. Shell displays output.

[1.0, 2.0, 3.0]

# var=recall\_RegEQ()

Module: ti\_system

Syntax:var=recall\_RegEQ()

**Description:** Recall the RegEQ variable from the CE OS. The regression equation must be computed in the OS prior to recalling RegEQ in the Python App.

#### Example:

See sample program: REGEQ1.

2nd [catalog]

[2nd][rcl] ti\_system 4:var=recall\_ REGEQ()

[Fns...]>Modul or [math] 4:ti\_system 4:var=recall\_ REGEQ()

import commands can be found in 2nd [catalog] or in the ti\_system Modul menu.

| .remove(x)                                                                                                |                              |
|----------------------------------------------------------------------------------------------------|------------------------------|
| Module: Built-in                                                                                          | 2nd [list]                   |
| Syntax: listname.remove(item)                                                                             | 7:.remove(x)                 |
| <b>Description:</b> The method remove() removes the first instance of item from a sequence.               |                              |
| Example:                                                                                                  |                              |
| <pre>&gt;&gt;&gt;listA = [2,4,6,8,6] &gt;&gt;&gt;listA.remove(6) &gt;&gt;&gt;print(listA) [2,4,8,6]</pre> | [Fns] > List<br>7:.remove(x) |

#### return

Module: Built-in

2nd [catalog]

Syntax: return expression

**Description:** A return statement defines the value produced by a function. Python functions return None by default. See also: def function():

# Example:

| >>><br>  | def | f(a,b):<br>return a*b |
|----------|-----|-----------------------|
| •••      |     |                       |
|          |     |                       |
| >>><br>6 |     | f(2,3)                |

[Fns...] > Func 1:def function():

[Fns...] > Func 2:return

.reverse() Module: Built-in

2nd [catalog]

Syntax: listname.reverse()

Description: Reverses the order of items in a sequence.

# Example:

```
>>>list1=[15,-32,4]
>>>list1.reverse()
>>>print(list1)
[4,-32,15]
```

#### round()

Module: Built in

2nd [catalog]

Syntax: round(number, digits)

**Description:** Use round function to return a floating point number rounded to the specified digits. Default digit is 0 and returns the nearest integer.

# Example:

```
>>>round(23.12456)
23
>>>round(23.12456,3)
23.125
```

scatter(xlist,ylist,"mark")

Module: ti\_plotlib

Syntax: plt.scatter(xlist,ylist,"mark")

**Description:** A sequence of ordered pair from (xlist,ylist) will be plotted with mark style specified. The line style and size are set using plt.pen().

xlist and ylist must be real floats and lists must bee the same dimension.

#### Argument:

"mark" is the mark character as follows:

| 0 | filled dot (default) |
|---|----------------------|
| + | cross                |
| x | x                    |
|   | pixel                |

# Example:

See sample program: LINREGR.

[2nd][catalog]

[Fns...]>Modul or [math] 5:ti\_plotlib...> Draw 4:scatter()

#### seed()

Module: random Syntax: seed() or seed(x) where x is integer Description: Initialize random number generator. Example: >>>from random import \* >>>seed(12) >>random() 0.9079708720366826 >>>seed(10) >>random() 0.9063990882481896 >>>seed(12) >>random() 0.9079708720366826

Results will vary given a random output.

math Modul 2:random... Random 7:seed()

[Fns...] > Modul 2:random... Random 7:seed()

2nd [catalog]

import commands can be found in [2nd] [catalog]

#### set(sequence)

Module: Built-in

2nd [catalog]

Syntax: set(sequence)

**Description:** Returns a sequence as a set. See Python documentation for more details.

# Example:

>>> print(set("84CE") {'E', '8', '4', 'C'}

# show\_plot() display > [clear]

Module: ti plotlib

Syntax: plt.show plot()

**Description:** Executes the display of the plot as set up in the program.

show\_plot() must be placed after all plotting setup objects. The program order of plotting objects are suggested by the Setup menu ordering.

For plotting template help, from File Manager, select [New] ([zoom]) and then [Types] ([zoom]) to select the "Plotting (x,y) & Text" program type.

After running the program, the plotting display is cleared by pressing [clear] to return to the Shell prompt.

# Example:

See sample programs: COLORLIN or GRAPH.

2nd [catalog]

[Fns...]>Modul or math 5:ti\_plotlib...> Setup 9:show\_plot

[Fns...]>Modul or [math] 5:ti\_plotlib... > Draw 9:show\_plot()

# sin()

Module: math

#### Syntax: sin()

**Description:** Returns sine of x. Argument angle is in radians.

#### Example:

```
>>>from math import *
>>>sin(pi/2)
1.0
```

sin 3:sin()

2nd [catalog]

[Fns...] > Modul 1:math... > Trig 3:sin()

import commands can be found in [2nd] [catalog]

#### sleep(seconds)

Module: ti\_system; time

Syntax: sleep(seconds)

**Description:** Sleep for a given number of seconds. Seconds argument is a float.

#### Example:

#### Sample program:

from time import \*
a=monotonic()
sleep(15)
b=monotonic()
print(b-a)

Run the program TIME >>>15.0

2nd [catalog]

2nd [rcl] ti\_system A:sleep()

[Fns...]>Modul or math 4:ti\_system A:sleep()

[Fns...]>Modul or [math] 3:time 2:sleep()

import commands can be found in [2nd] [catalog] or in the ti\_system Modul menu.

# .sort()

| Module: Built-in<br>Syntax: listname.sort()                                                                                                    | 2nd [list]<br>(above stat)<br>List A:.sort() |
|----------------------------------------------------------------------------------------------------|----------------------------------------------|
| <b>Description:</b> The method sorts a list in place. See Python documentation for more details.                                                               | [2nd] [catalog]                              |
| Example:                                                                                                    | [Fns] ><br>List                              |
| <pre>&gt;&gt;listA=[4,3,6,2,7,4,8,9,3,5,4,6] &gt;&gt;&gt;listA.sort() &gt;&gt;&gt;print(listA) #listA updated to a sorted list [2,3,3,4,4,4,5,6,6,7,8,9]</pre> | A:sort()                                     |

# sorted()

| Module: Built-in                                                                                       | 2nd [list] (above          |
|----------------------------------------------------------------------------------------------------|----------------------------|
| Syntax: sorted(sequence)                                                                               | 0:sorted()                 |
| Description: Returns a sorted list from sequence.                                                      |                            |
| Example:                                                                                               | [2nd] [catalog]            |
| <pre>&gt;&gt;listA=[4,3,6,2,7,4,8,9,3,5,4,6] &gt;&gt;&gt;sorted(listA) [2,3,3,4,4,4,5,6,6,7,8,9]</pre> | (= 1,                      |
| <pre>&gt;&gt;&gt;print(listA) #listA did not change [4.3.6.2.7.4.8.9.3.5.4.6]</pre>                    | [Fns] > List<br>0:sorted() |

[4,3,6,2,7,4,8,9,3,5,4,6]

# .split(x)

Module: Built-in

2nd [catalog]

## Syntax:var.split(x)

**Description:** Method returns a list by specified separator. See Python documentation for more details.

# Example:

>>> a="red,blue,green"
>>> a.split(",")
['red', 'blue', 'green']

# sqrt()

| Module: math                                | math Modul                             |
|---------------------------------------------|----------------------------------------|
| Syntax: sqrt(x)                             | 3:sqrt()                               |
| Description: Returns square root of x.      |                                        |
| Example:                                    | 2nd [catalog]                          |
| >>>from math import *<br>>>>sqrt(25)<br>5.0 | [Fns] ><br>Modul<br>1:math<br>3:sqrt() |
|                                             | import<br>commands                     |

can be found

[2nd] [catalog].

in

| store_list("name",var)                                                                                                    | 1-6                                                                            |                                 |
|----------------------------------------------------------------------------------------------------|--------------------------------------------------------------------------------|---------------------------------|
| Module: ti_system                                                                                                    |                                                                                | [2nd] [catalog]                 |
| Syntax: store_list("name",va                                                                                                 | r) 1-6                                                                         | 2nd[rcl]                        |
| <b>Description:</b> Stores a list from<br>script to an OS list variable "<br>defined Python list. List leng<br>equal to 100. | n the execution of a Python<br>name" where var is a<br>th must be less than or | 3:var=store_list                |
| Argument: "name"                                                                                                    |                                                                                | [Fns]>Modul<br>or [math]        |
| For OS L1-L6                                                                                                    |                                                                                | 4:ti_system<br>3:var=store_list |
| 1-6                                                                                                    |                                                                                | ()                              |
| "1" - "6"                                                                                                    |                                                                                |                                 |
| '1' - '6'                                                                                                    |                                                                                | import<br>commands can          |
| For OS custom list "name"                                                                                                    | ame" be fo<br>[catal                                                           |                                 |
| Max 5 characters, numb<br>letters, and letters must be                                                                       | ers or letters, starting with uppercase.                                       | ti_system<br>Modul menu.        |
| Examples:                                                                                                    |                                                                                |                                 |
|                                                                                                    |                                                                                |                                 |

"ABCDE"

"R12"

"L1" will be custom L1 and not OS L1

**Reminder:** Python is double precision which is more digits than supported in the OS.

# Example:

>>>a=[1,2,3]
>>>store\_list("1",a)
>>>

Quit the Pyton App and press 2nd[L1] (above [1]) and entrer on the Home Screen to see list [L1] as  $\{1 \ 2 \ 3\}$ .

| str()                                         |                    |
|-----------------------------------------------|--------------------|
| Module: Built-in                              | 2nd [catalog]      |
| Syntax: str(argument)                         |                    |
| Description: Converts "argument" to a string. | [Fns]              |
| Example:                                      | > Type<br>3 :str() |
| >>>x=2+3<br>>>>str(x)<br>'5'                  |                    |

| sum()                                          |                         |
|------------------------------------------------|-------------------------|
| Module: Built-in                               | 2nd [list] (above       |
| Syntax: sum(sequence)                          | 9:sum()                 |
| Description: Returns the sum of the items in a |                         |
| sequence.                                      | [2nd] [catalog]         |
| Example:                                       |                         |
| >>>listA=[2,4,6,8,10]<br>>>>sum(listA)<br>30   | [Fns] > List<br>9:sum() |

| tan()                                                                   |                                |
|-------------------------------------------------------------------------|--------------------------------|
| Module: math                                                            | sin 5:tan()                    |
| Syntax: tan(x)                                                          |                                |
| <b>Description:</b> Returns tangent of x. Angle argument is in radians. | [Fns] > Modul<br>1:math > Trig |
| Example:                                                                | 5.tan()                        |
| >>>from math import *<br>>>>tan(pi/4)<br>1.0                            | [2nd] [catalog]                |
|                                                                         | import<br>commands can         |

# text\_at(row,"text","align")

Module: ti\_plotlib

Syntax: plt.text\_at(row,"text","align")

**Description:** Display "text" in plotting area at specified "align".

| row      | integer 1<br>through 12                     |
|----------|---------------------------------------------|
| "text"   | string is<br>clipped if too<br>long         |
| "align"  | "left" (default)<br>"center"<br>"right"     |
| optional | 1 clears line<br>prior to text<br>(default) |
|          | 0 line doe not<br>clear                     |

2nd [catalog]

be found in [2nd] [catalog]

[Fns...]>Modul or [math] 5:ti\_plotlib...> Draw 0:text\_at()

import commands can be found in [2nd] [catalog] or in the ti\_plotlib Setup menu.

# Example:

See sample program: DASH1.

time.function

Module: Built-in

2nd [catalog]

Syntax: time.function

**Description:** Use after import time to access a function in the time module.

## Example:

See:[Fns...]>Modul: time and ti\_system modules.

# title("title")

Module: ti\_plotlib

Syntax: plt.title("title")

**Description:** "title" displays centered on top line of window. "title is clipped if too long.

# Example:

See sample program: COLORLIN.

2nd [catalog]

[Fns...]>Modul or [math] 5:ti\_plotlib...> Setup 8:title()

ti hub.function

Module: ti\_hub

2nd [catalog]

Syntax: ti hub.function

**Description:** Use after import ti\_hub to access a function in the ti\_hub module.

Example:

See:[Fns...]>Modul: ti\_hub module.

ti\_system.function

Module: ti\_system

2nd [catalog]

Syntax: ti\_system.function

**Description:** Use after import ti\_system to access a function in the ti\_system module.

#### Example:

>>> # Shell Reinitialized
>>>import ti\_system
>>>ti system.disp at(6,8,"texte")

texte>>>|

#will appear at row 6, col 8 with Shell
prompt as shown.

| True                                                                                                    |                                                          |
|----------------------------------------------------------------------------------------------------|----------------------------------------------------------|
| Keyword                                                                                                    | [2nd] [test]                                             |
| <b>Description:</b> Returns True when statement executed is True. "True" represents the true value of objects of type bool. |                                                          |
| Example:                                                                                                    |                                                          |
| >>>64>=32<br>True                                                                                                    | [Fns] > Ops<br>A:True                                    |
|                                                                                                    | [a A #]                                                  |
| trunc()                                                                                                    |                                                          |
| Module: math                                                                                                    | math Modul                                               |
| Syntax: trunc(x)                                                                                                    | 0:trunc()                                                |
| <b>Description:</b> Returns the real value x truncated to an integer.                                                       |                                                          |
| Example:                                                                                                    | [2nd] [catalog]                                          |
| >>>from math import *<br>>>>trunc(435.867)<br>435                                                                           | [Fns] > Modul<br>1:math<br>0:trunc()                     |
|                                                                                                    | import<br>commands can<br>be found in<br>[2nd] [catalog] |
| try:                                                                                                    |                                                          |
| Keyword                                                                                                    | [2nd] [catalog]                                          |
| Description: Use the code block to test the code block                                                                      |                                                          |

**Description:** Use try code block to test the code block for errors. Also used with except and finally. See Python documentation for more details.

tuple(sequence)

Module: Built-in

[2nd][catalog]

Syntax: tuple(sequence)

**Description:** Converts sequence into a tuple. See Python documentation for more details.

## Example:

```
>>>a=[10,20,30]
>>>tuple(a)
(10,20,30)
```

# type()

Module: Built-in

Syntax: type(object)

Description: Returns the type of the object.

# Example:

```
>>>a=1.25
>>>print(type(a))
<class 'float'>
>>>b=100
>>>print(type(b))
<class 'int'>
>>>a=10+2j
>>>print(type(c))<
<class 'complex'>
```

2nd [catalog]

[Fns...]>Type>6:type ()

#### uniform(min,max)

Module: random

Syntax: uniform(min,max)

**Description:** Returns a random number x (float) such that min <= x <= max.

# Example:

>>>from random import \*
>>>uniform(0,1)
0.476118
>>>uniform(10,20)
16.2787

Results will vary given a random output.

[math] Modul 2:random... Random 3:uniform (min,max)

2nd [catalog]

[Fns...] > Modul 2:random... Random 3:uniform (min,max)

import commands can be found in [2nd] [catalog]

| wait_key()                                                                                                    |                 |
|----------------------------------------------------------------------------------------------------|-----------------|
| Module: ti_system                                                                                                    | [2nd] [catalog] |
| Syntax: wait_key()                                                                                                    |                 |
| <b>Description:</b> Returns a combined keycode<br>representing the key pressed, merged with <b>2nd</b><br>and/or <b>alpha</b> . The method waits for a key to be<br>pressed before returning to the program. |                 |
| Example:                                                                                                    |                 |
| See:[Fns]>Modul: time and ti_system modules.                                                                                                    |                 |
|                                                                                                    |                 |

| while condition:                                                                                              |                    |
|----------------------------------------------------------------------------------------------------|--------------------|
| Keyword                                                                                                    | [Fns] Ctl          |
| Syntax: while condition:                                                                                      | 8:while condition: |
| <b>Description:</b> Executes the statements in the following code block until "condition" evaluates to False. | [2nd] [catalog]    |
| <b>F</b>                                                                                                    |                    |

# Example:

| >>> | x=5        |
|-----|------------|
| >>> | while x<8: |
|     | x=x+1      |
|     | print(x)   |
|     |            |
|     |            |
| 6   |            |
| 7   |            |
| 8   |            |

#### window(xmin,xmax,ymin,ymax)

Module: ti\_plotlib

Syntax: plt.window(xmin,xmax,ymin,ymax)

**Description:** Defines the plotting window by mapping the the specified horizontal interval (xmin, xmax) and vertical interval (ymin, ymax) to the allotted plotting area (pixels).

This method must be executed before any other ti\_plotlib module commands are executed.

The ti\_plotlib Properties vars, xmin, xmax, ymin, ymax will be updated to the argument values. The default values are (-10, 10, -6.56, 6.56).

#### Example:

See sample program: GRAPH.

2nd [catalog]

[Fns...]>Modul or math 5:ti\_plotlib...> Setup 4:window()

import commands can be found in [2nd] [catalog] or in the ti\_plotlib Setup menu.

2nd catalog

with

#### Keyword

**Description:** See Python documentation for more details.

|   | r |
|---|---|
| , | • |
|   |   |

| xmax                                                                             | default    | 10.00                       |       |                |
|----------------------------------------------------------------------------------|------------|-----------------------------|-------|----------------|
| Module:                                                                          | ti_plotlib |                             |       | 2nd [catalog]  |
| Syntax: p                                                                        | lt.xmax    | default                     | 10.00 | [Fns]>Modul or |
| <b>Description:</b> Specified variable for window arguments defined as plt.xmax. |            | 5:ti_plotlib><br>Properties |       |                |

# Default values:

| xmin | default -10.00 |
|------|----------------|
| xmax | default 10.00  |
| ymin | default -6.56  |
| ymax | default 6.56   |

# Example:

See sample program: GRAPH.

Properties 2:xmax

xmin default -10.00

Module: ti\_plotlib

Syntax: plt.xmin default -10.00

**Description:** Specified variable for window arguments defined as plt.xmin.

#### Default values:

| xmin | default -10.00 |
|------|----------------|
| xmax | default 10.00  |
| ymin | default -6.56  |
| ymax | default 6.56   |

#### Example:

See sample program: GRAPH.

2nd [catalog]

[Fns...]>Modul or [math] 5:ti\_plotlib...> Properties 1:xmin

# yield

# Keyword

2nd [catalog]

**Description:** Use yield to end a function. Returns a generator. See Python documentation for more details.

| ymax                                                                             | default        | 6.56    |                             |                 |
|----------------------------------------------------------------------------------|----------------|---------|-----------------------------|-----------------|
| Module                                                                           | : ti_plotlib   |         |                             | 2nd [catalog]   |
| Syntax:                                                                          | plt.ymax       | default | 6.56                        | [Fns]>Modul or  |
| <b>Description:</b> Specified variable for window arguments defined as plt.ymax. |                |         | 5:ti_plotlib><br>Properties |                 |
| Default values:                                                                  |                |         | 4:ymax                      |                 |
| xmin                                                                             | default -10.00 |         |                             | import commands |
| xmax                                                                             | default 10.00  |         |                             | can be found in |

ymin default -6.56 ymax default 6.56

#### Example:

See sample program: GRAPH.

ymin default -6.56

Module: ti\_plotlib

Syntax: plt.ymin default -6.56

**Description:** Specified variable for window arguments defined as plt.ymin.

## Default values:

| xmin | default -10.00 |
|------|----------------|
| xmax | default 10.00  |
| ymin | default -6.56  |
| ymax | default 6.56   |

#### Example:

See sample program: GRAPH.

2nd [catalog]

[Fns...]>Modul or [math] 5:ti\_plotlib...> Properties 3:ymin

# Symbols

| @                                                                             |                                                                            |
|-------------------------------------------------------------------------------|----------------------------------------------------------------------------|
| Operator                                                                      | $\begin{bmatrix} alpha \end{bmatrix} \begin{bmatrix} \theta \end{bmatrix}$ |
| <b>Description:</b> Decorator – See general Python documentation for details. | (above [3])                                                                |
|                                                                               | [2nd] [catalog]                                                            |
|                                                                               |                                                                            |
|                                                                               |                                                                            |
| ~                                                                             |                                                                            |
| Operator                                                                      | 2nd catalog                                                                |
| Syntax: x< <n< td=""><td></td></n<>                                           |                                                                            |
| Description: Bitwise left shift by n bits.                                    |                                                                            |
|                                                                               |                                                                            |
|                                                                               |                                                                            |
| >>                                                                            |                                                                            |
| Operator                                                                      | 2nd [catalog]                                                              |
| Syntax: x>>n                                                                  |                                                                            |
| Description: Bitwise right shift by n bits.                                   |                                                                            |
|                                                                               |                                                                            |
|                                                                               |                                                                            |
| 1                                                                             |                                                                            |
| Operator                                                                      | [2nd] [catalog]                                                            |
| Syntax: x   y                                                                 |                                                                            |
| Description: Bitwise or.                                                      |                                                                            |
|                                                                               |                                                                            |
|                                                                               |                                                                            |
| &                                                                             |                                                                            |
| Operator                                                                      | 2nd [catalog]                                                              |
| Syntax: x&y                                                                   |                                                                            |
| Description: Bitwise and.                                                     |                                                                            |

۸

# Operator

Syntax: x^y

Description: Bitwise exclusive or.

~

# Operator

2nd [catalog]

2nd [catalog]

Syntax: ~x

**Description:** Bitwise not; the bits of x inverted.

| x<=y                                                |                        |
|-----------------------------------------------------|------------------------|
| Operator                                            | math                   |
| Syntax: x<=y                                        | 1:math > Ops<br>7:x<=y |
| Description: Comparison; x less than or equal to y. |                        |
| Example:                                            | 2nd [catalog]          |
| >>>2<=5<br>True<br>>>>3<=0<br>False                 | [Fns] > Ops<br>7:x<=y  |
|                                                     | [a A #]                |

| х<у                                                                      |                                     |
|--------------------------------------------------------------------------|-------------------------------------|
| Operator                                                                 | [math]                              |
| Syntax: x <y< th=""><th>1:math &gt; Ops<br/>6:x<y< th=""></y<></th></y<> | 1:math > Ops<br>6:x <y< th=""></y<> |
| <b>Description:</b> Comparison; x strictly less than y.                  |                                     |
| Example:                                                                 | [2nd] [catalog]                     |
| >>>6<10<br>True                                                          |                                     |
| >>>12<-15                                                                | [Fns] > Ops                         |
| false                                                                    | 6:x <y< th=""></y<>                 |
|                                                                          |                                     |

| х>-у                                                   |                        |
|--------------------------------------------------------|------------------------|
| Operator                                               | math                   |
| Syntax: x>=y                                           | 1:math > Ops<br>5:x>=y |
| Description: Comparison; x greater than or equal to y. |                        |
| Example:                                               | 2nd [catalog]          |
| >>>35>=25                                              |                        |
| >>>14>=65                                              | [Fns] > Ops            |
| False                                                  | 5:x>=y                 |
|                                                        |                        |
|                                                        | [a A #]                |

.....

| x>y                                                        |                       |
|------------------------------------------------------------|-----------------------|
| Operator                                                   | [math]                |
| Syntax: x>y                                                | 1:math > Ops<br>4:x>y |
| <b>Description:</b> Comparison; x strictly greater than y. |                       |
| Example:                                                   | 2nd [catalog]         |
| >>>35>25                                                   |                       |
| >>>14>65                                                   | [[na ] > One          |
| False                                                      | [FIIS] > Ops<br>4:x>γ |
|                                                            |                       |

| x!=y                                       |                        |
|--------------------------------------------|------------------------|
| Operator                                   | [math]                 |
| Syntax: x!=y                               | 1:math > Ops<br>3:x!=y |
| Description: Comparison; x not equal to y. |                        |
| Example:                                   | 2nd [catalog]          |
| >>>35!=25<br>True                          |                        |
| >>>14!=10+4                                | [Fns] > Ops            |
| raise                                      | 3:x!=y                 |
|                                            |                        |
|                                            | [a A #]                |

| x==y                                                                           |                               |                                  |
|--------------------------------------------------------------------------------|-------------------------------|----------------------------------|
| Operator                                                                       |                               | math                             |
| Syntax: x==y                                                                   |                               | 1:math > Ops<br>2:x==y           |
| Description: Comparison;                                                       | x is equal to y.              |                                  |
| Example:                                                                       |                               | 2nd [catalog]                    |
| >>>75==25+50<br>True<br>>>>1/3==0.333333<br>False<br>>>>1/3==0.3333333<br>True | #equal to stored Python value | [Fns] > Ops<br>2:x==y<br>[a A #] |
|                                                                                |                               | [a A #]                          |

| x=y                                                             |                       |
|-----------------------------------------------------------------|-----------------------|
| Operator                                                        | sto→                  |
| Syntax: x=y                                                     |                       |
| <b>Description:</b> y is stored in variable x                   | [math]                |
| Example:                                                        | 1:math > Ops<br>1:x=y |
| >>>A=5.0<br>>>>print(A)<br>5.0<br>>>>B=2**3<br>>>>print(B)<br>% | [2nd] [catalog]       |
| 0                                                               | [Fns] > Ops<br>1:x=y  |
|                                                                 | [a A #]               |
| 1                                                               |                       |
| Delimiter                                                       | [2nd] [catalog]       |
|                                                                 |                       |

Description: Backslash character.

| \t                                                    |                |
|-------------------------------------------------------|----------------|
| Delimiter                                             | [2nd][catalog] |
| Description: Tab space between strings or characters. |                |

| \n                                                                   |                 |
|----------------------------------------------------------------------|-----------------|
| Delimiter                                                            | [2nd] [catalog] |
| <b>Description:</b> New line to display string neatly on the screen. |                 |

| Delimiter                             | [2nd] [mem]<br>(above ∓) |
|---------------------------------------|--------------------------|
| Description: Two single quotes paste. |                          |
| Example:                              |                          |
| >>>eval(`a+10')<br>17                 |                          |
|                                       | [a A #]                  |

| Delimiter                             | alpha ["]<br>(above +) |
|---------------------------------------|------------------------|
| Description: Two double quotes paste. |                        |
| Example:                              |                        |
| >>>print("Ok")                        | [2nd] [catalog]        |
# Appendix

Selected TI-Python Built-in, Keywords, and Module Content

# Selected TI-Python Built-in, Keywords, and Module Content

#### **Built-ins**

| Built-ins                                | Built-ins                      | Built-ins                                                      |
|------------------------------------------|--------------------------------|----------------------------------------------------------------|
| name                                     | abs <function></function>      | BaseException <class<br>'BaseException'&gt;</class<br>         |
| build_class <function></function>        | all <function></function>      | ArithmeticError <class<br>'ArithmeticError'&gt;</class<br>     |
| import <function></function>             | any <function></function>      | AssertionError <class<br>'AssertionError'&gt;</class<br>       |
| repl_print <function></function>         | bin <function></function>      | AttributeError <class<br>'AttributeError'&gt;</class<br>       |
| bool <class 'bool'=""></class>           | callable <function></function> | EOFError <class 'eoferror'=""></class>                         |
| bytes <class 'bytes'=""></class>         | chr <function></function>      | Exception <class 'exception'=""></class>                       |
| bytearray <class 'bytearray'=""></class> | dir <function></function>      | GeneratorExit <class 'generatorexit'=""></class>               |
| dict <class 'dict'=""></class>           | divmod <function></function>   | ImportError <class 'importerror'=""></class>                   |
| enumerate <class 'enumerate'=""></class> | eval <function></function>     | IndentationError <class<br>'IndentationError'&gt;</class<br>   |
| filter <class 'filter'=""></class>       | exec <function></function>     | IndexError <class 'indexerror'=""></class>                     |
| float <class 'float'=""></class>         | getattr <function></function>  | KeyboardInterrupt <class<br>'KeyboardInterrupt'&gt;</class<br> |
| int <class 'int'=""></class>             | setattr <function></function>  | ReloadException < class                                        |

| Built-ins                                      | Built-ins                        | Built-ins                                                          |
|------------------------------------------------|----------------------------------|--------------------------------------------------------------------|
|                                                |                                  | 'ReloadException'>                                                 |
| list <class 'list'=""></class>                 | globals <function></function>    | KeyError <class 'keyerror'=""></class>                             |
| map <class 'map'=""></class>                   | hasattr <function></function>    | LookupError <class 'lookuperror'=""></class>                       |
| memoryview <class 'memoryview'=""></class>     | hash <function></function>       | MemoryError <class 'memoryerror'=""></class>                       |
| object <class 'object'=""></class>             | help <function></function>       | NameError <class 'nameerror'=""></class>                           |
| property <class 'property'=""></class>         | hex <function></function>        | NotImplementedError <class<br>'NotImplementedError'&gt;</class<br> |
| range <class 'range'=""></class>               | id <function></function>         | OSError <class 'oserror'=""></class>                               |
| set <class 'set'=""></class>                   | input <function></function>      | OverflowError <class 'overflowerror'=""></class>                   |
| slice <class 'slice'=""></class>               | isinstance <function></function> | RuntimeError <class 'runtimeerror'=""></class>                     |
| str <class 'str'=""></class>                   | issubclass <function></function> | StopIteration <class 'stopiteration'=""></class>                   |
| super <class 'super'=""></class>               | iter <function></function>       | SyntaxError <class 'syntaxerror'=""></class>                       |
| tuple <class 'tuple'=""></class>               | len <function></function>        | SystemExit <class 'systemexit'=""></class>                         |
| type <class 'type'=""></class>                 | locals <function></function>     | TypeError <class 'typeerror'=""></class>                           |
| zip <class 'zip'=""></class>                   | max <function></function>        | UnicodeError <class 'unicodeerror'=""></class>                     |
| classmethod <class 'classmethod'=""></class>   | min <function></function>        | ValueError <class 'valueerror'=""></class>                         |
| staticmethod <class 'staticmethod'=""></class> | next <function></function>       | ZeroDivisionError <class<br>'ZeroDivisionError'&gt;</class<br>     |

| <b>Built-ins</b>  | Built-ins                    | Built-ins |
|-------------------|------------------------------|-----------|
| Ellipsis Ellipsis | oct <function></function>    |           |
|                   | ord <function></function>    |           |
|                   | pow <function></function>    |           |
|                   | print <function></function>  |           |
|                   | repr <function></function>   |           |
|                   | round <function></function>  |           |
|                   | sorted <function></function> |           |
|                   | sum <function></function>    |           |

## keywords

| keywords | keywords | keywords |
|----------|----------|----------|
| False    | elif     | lambda   |
| None     | else     | nonlocal |
| True     | except   | not      |
| and      | finally  | or       |
| as       | for      | pass     |
| assert   | from     | raise    |
| break    | global   | return   |
| class    | if       | try      |
| continue | import   | while    |
| def      | in       | with     |
| del      | is       | yield    |

#### math

| PYTHON SHELL                     |
|----------------------------------|
| >>> import math                  |
| >>> dir(math)                    |
| [' namè '.´'e'. 'pi'. 'sort'.    |
| 'pow', 'exp', 'log', 'cos', 'sin |
| '. 'tan'. 'acos'. 'asin'. 'atan' |
| . 'atan2'. 'ceil'. 'copysign'. ' |
| fabs'. 'floor'. 'fmod'. 'frexp'. |
| 'ldevo', 'modf', 'isfinite', 'i  |
| sinf', 'ispan', 'trunc', 'radian |
| s' 'degrees']                    |
| s, degrees j                     |
|                                  |
| Fns…  a A # Tools Editor Files   |

| math                       | math                           | math                           |
|----------------------------|--------------------------------|--------------------------------|
| name                       | acos <function></function>     | frexp <function></function>    |
| e 2.71828                  | asin <function></function>     | ldexp <function></function>    |
| pi 3.14159                 | atan <function></function>     | modf <function></function>     |
| sqrt <function></function> | atan2 <function></function>    | isfinite <function></function> |
| pow <function></function>  | ceil <function></function>     | isinf <function></function>    |
| exp <function></function>  | copysign <function></function> | isnan <function></function>    |
| log <function></function>  | fabs <function></function>     | trunc <function></function>    |
| cos <function></function>  | floor <function></function>    | radians <function></function>  |
| sin <function></function>  | fmod <function></function>     | degrees <function></function>  |
| tan <function></function>  |                                |                                |

#### random

| PYTHON SHELL                                                                                                    |
|----------------------------------------------------------------------------------------------------|
| <pre>&gt;&gt;&gt; import random &gt;&gt;&gt; import random ['name', 'seed', 'getrandbit s', 'randrange', 'randint', 'cho ice', 'random', 'uniform'] &gt;&gt;&gt;  </pre> |
| Fns…  a A # Tools Editor Files                                                                                                    |

| random                            | random                        | random |
|-----------------------------------|-------------------------------|--------|
| name                              | randint <function></function> |        |
| seed <function></function>        | choice <function></function>  |        |
| getrandbits <function></function> | random <function></function>  |        |
| randrange <function></function>   | uniform <function></function> |        |

#### time

|                                               | ION SHE                       | LL             |                      |        | <b>.</b> Î |
|-----------------------------------------------|-------------------------------|----------------|----------------------|--------|------------|
| >>> im <br>>>> din<br>['nan<br>', 'stn<br>>>> | port<br>r(tim<br>me'<br>ruct_ | ti<br>e)<br>ti | me<br>'monot<br>me'] | onic', | 'sleep     |
|                                               |                               |                |                      |        |            |
| Fns                                           | a A                           | #]             | Tools                | Editor | Files      |

| time       | time | time |
|------------|------|------|
| name       |      |      |
| monotonic  |      |      |
| sleep      |      |      |
| struc_time |      |      |

## ti\_system

| PYTHON SHELL                                                                                                    |
|----------------------------------------------------------------------------------------------------|
| <pre>&gt;&gt;&gt; import ti_system &gt;&gt;&gt; dir(ti_system) ['name', 'escape', 'recall_l ist', 'store_list', 'recall_RegE 0', 'wait', 'sleep', 'wait',  'disp_at', 'disp_clr', 'disp_wa it', 'disp_cursor'] &gt;&gt;&gt;  </pre> |
| Fns…   a A #   Tools Editor Files                                                                                                    |

| ti_system   | ti_system    | ti_system   |
|-------------|--------------|-------------|
| name        | recall_RegEQ | disp_at     |
| escape      | wait_key     | disp_clr    |
| recall_list | sleep        | disp_wait   |
| store_list  | wait         | disp_cursor |

## ti\_plotlib

| PYTHON SHELL                      |                                   |
|-----------------------------------|-----------------------------------|
| >>> import ti_plotlib             |                                   |
| >>> dir(ti_plotlib)               |                                   |
| ['lin_reg', '_strtest', 'escape'  |                                   |
| , '_excpt', 'text_at', '_clipseg  | tion', 'labels', 'cls', 'sqrt',   |
| ', 'show_plot', 'tilocal', 'pen'  | 'xscl', 'axes', 'grid', '_sema',  |
| , 'sys', 'xmin', 'ymax', 'yscl',  | '_pensize', 'plot', 'isnan', 'c   |
| '_xy', '_rdelta', '_ydelta', 's   | olor', 'title', '_xdelta', '_pen  |
| catter', 'a', '_pencolor', '_wri  | style', 'name', 'copysign',       |
| te', 'b', '_xytest', 'window', '  | 'gr', 'xmax', 'sleep', 'auto_win  |
| _mark', 'line', 'monotonic', '_n  | dow']                             |
| umtest', 'ymin', 'tiplotlibExcep  | >>>                               |
| Fns…   a A #   Tools Editor Files | Fns…   a A #   Tools Editor Files |

| ti_plotlib | ti_plotlib | ti_plotlib |
|------------|------------|------------|
| name       | а          | grid       |
| lin_reg    | _pencolor  | -pensize   |
| _strtest   | _write     | _sema      |
| escape     | b          | -pensize   |
| _except    | _xytest    | plot       |
| text_alt   | window     | isnan      |
| _clipseg   | _mark      | color      |
| show-plot  | line       | title      |
| tilocal    | monotonic  | _xdelta    |
| pen        | _ntest     | _penstyle  |

| ti_plotlib | ti_plotlib         | ti_plotlib  |
|------------|--------------------|-------------|
| sys        | ymin               | copysign    |
| xmin       | tiplotlibException | gr          |
| ymax       | lables             | xmax        |
| yscl       | cls                | sleep       |
| _xy        | sqrt               | auto_window |
| _rdelta    | xscl               |             |
| _ydelta    | axes               |             |
| scatter    |                    |             |

## ti\_hub

| PYTHON SHELL                                                                                                    |
|----------------------------------------------------------------------------------------------------|
| <pre>&gt;&gt;&gt; import ti_hub &gt;&gt;&gt; import ti_hub) ['name', 'connect', 'disconn eot', 'set', 'read', 'calibrate' , 'range', 'version', 'about', ' isti', 'what', 'who', 'begin', ' wait', 'sleep', 'start', 'last_e rror', 'tihubException'] &gt;&gt;&gt;  </pre> |
| Fns.   a A # Tools Editor Files                                                                                                    |

| ti_hub     | ti_hub  | ti_hub         |
|------------|---------|----------------|
| name       | version | last_error     |
| connect    | begin   | sleep          |
| disconnect | start   | tihubException |
| set        | about   | wait           |
| read       | isti    |                |
| calibrate  | what    |                |
| range      | who     |                |

## ti\_rover

| PYTHON SHELL                      | PYTHON SHELL .                    |                                   |
|-----------------------------------|-----------------------------------|-----------------------------------|
| >>> import ti_rover               | _blink', 'motor_left', 'waypoint  |                                   |
| >>> dir(ti_rover)                 | _heading', '_motor', 'gyro_measu  |                                   |
| ['motor_right', 'to_angle', 'to_  | rement', 'wait_until_done', 'enc  |                                   |
| xy', 'red_measurement', '_rvmove  | oders_gyro_measurement', 'pathli  | measurement', 'left', 'pathlist_  |
| ment', 'gray_measurement', '_exc  | st_distance', 'position', 'blue_  | cmdnum', 'waypoint_y', 'waypoint  |
| pt', 'pathlist_time', 'waypoint_  | measurement', 'forward', 'waypoi  | _x', 'pathlist_y', 'pathlist_x',  |
| prev', 'ti_hub', 'waypoint_eta',  | nt_distance', 'grid_origin', 're  | 'name', 'right', 'color_rgb       |
| 'to_polar', 'grid_m_unit', 'col   | sume', 'path_done', 'disconnect_  | ', 'pathlist_revs', 'color_measu  |
| or_off', 'path_clear', '_rv', 'g  | rv', 'backward_time', 'zero_gyro  | rement', 'pathlist_heading', 'fo  |
| reen_measurement', 'motors', 'wa  | ', '_rv_connected', 'stop', 'sta  | rward_time', 'waypoint_revs']     |
| ypoint_time', 'backward', 'color  | y', 'waypoint_xythdrn', 'ranger_  | >>>                               |
| Fns…   a A #   Tools Editor Files | Fns…   a A #   Tools Editor Files | Fns…   a A #   Tools Editor Files |

| ti_rover        | ti_rover                  | ti_rover           |
|-----------------|---------------------------|--------------------|
| name            | color_blink               | _rv                |
| motor_right     | motor_left                | stay               |
| to_angle        | waypoint_heading          | waypoint_xythdrn   |
| to_xy           | _motor                    | ranger_measurement |
| red_measurment  | gyro_measutrment          | left               |
| rvmovement      | wait_until_done           | pathlist_cmdnum    |
| gray_measurment | encoders_gyro_measurement | waypoint_y         |
| _excpt          | pathlist_distance         | waypoint-x         |
| ti_hub          | position                  | pathlist_y         |
| waypoint_prev   | blue_measurement          | pathlist_x         |

| ti_rover          | ti_rover          | ti_rover          |
|-------------------|-------------------|-------------------|
| pathlist_time     | forward           | right             |
| waypoint_revs     | waypoint_distance | color_rgb         |
| to_polar          | grid_origin       | pathlist-revs     |
| waypoint_eta      | resume            | color_measurement |
| color_off         | path_done         | tiroverException  |
| grid_m_unit       | disconnect_rv     | forward_time      |
| path_clear        | backward_time     | pathlist_heading  |
| green_measurement | zero-gyro         |                   |
| waypoint_time     | _rv_connected     |                   |
| motors            | stop              |                   |
| backward          |                   |                   |

# **General Information**

# Online Help

education.ti.com/eguide

Select your country for more product information.

# **Contact TI Support**

education.ti.com/ti-cares

Select your country for technical and other support resources.

## Service and Warranty Information

#### education.ti.com/warranty

Select your country for information about the length and terms of the warranty or about product service.

Limited Warranty. This warranty does not affect your statutory rights.